中国語(繁体字

# 東北大學附屬圖書館 基本指南

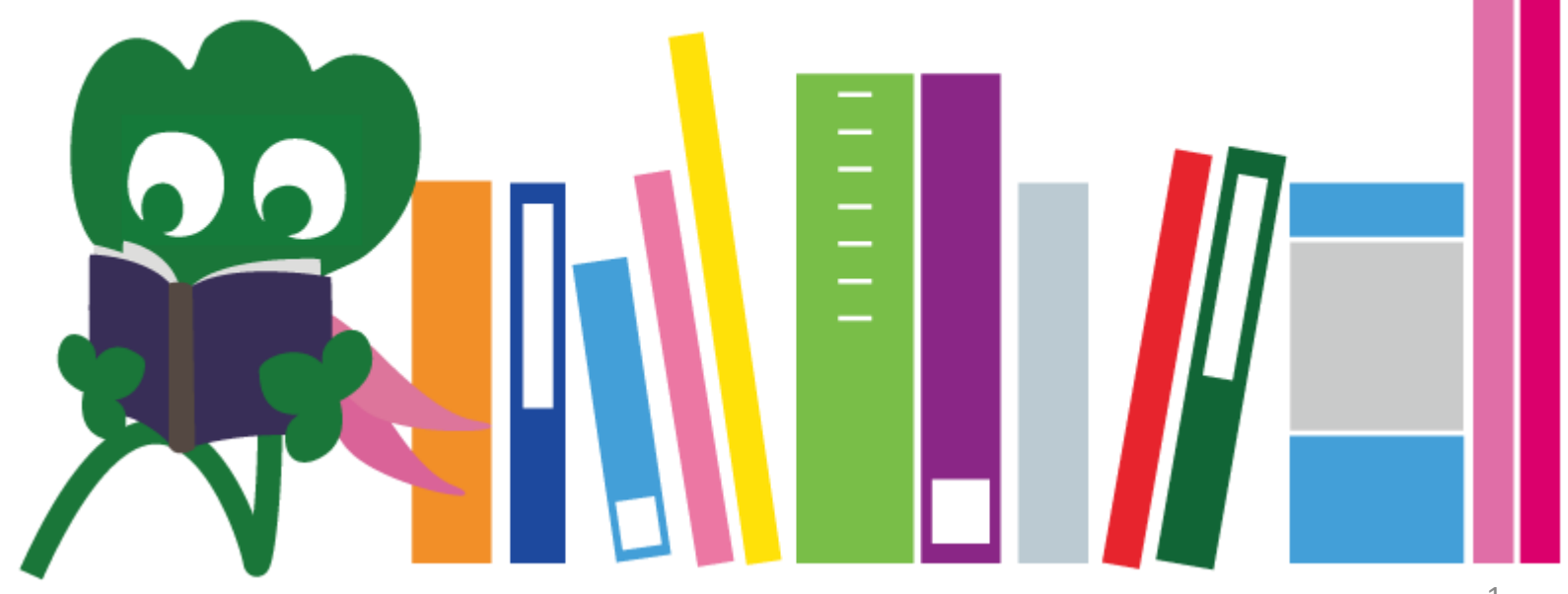

2017 Tohoku University Main Library

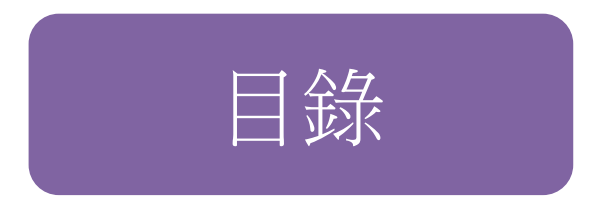

| I.東北大學附屬圖書館         | 4  |
|---------------------|----|
| 1. 簡介               | 5  |
| <b>2</b> .本館的介紹     | 7  |
| 2-1. 基本資料           | 8  |
| 2-2. 在圖書館能做什麼       | 13 |
| 2-3. 樓層指南           | 21 |
| Ⅱ.搜尋情報的方法           | 33 |
| 1. 圖書檢索(OPAC)的使用方法  | 34 |
| 1-1. 如何搜索書籍         | 35 |
| 1-2. 如何搜索雜誌         | 40 |
| 2. 數據資料庫的使用方法       | 43 |
| 2-1. CiNii Articles | 45 |
| 2-2. Science Direct | 49 |
| 2-3. Web of Science |    |

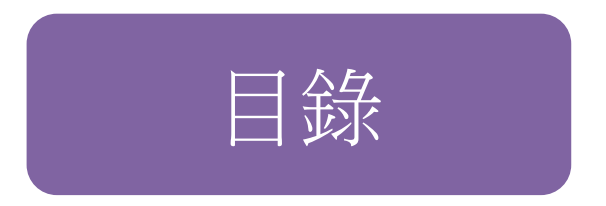

| 55 |
|----|
| 59 |
| 63 |
| 64 |
| 66 |
| 67 |
| 68 |
| 73 |
| 74 |
| 76 |
| 77 |
|    |

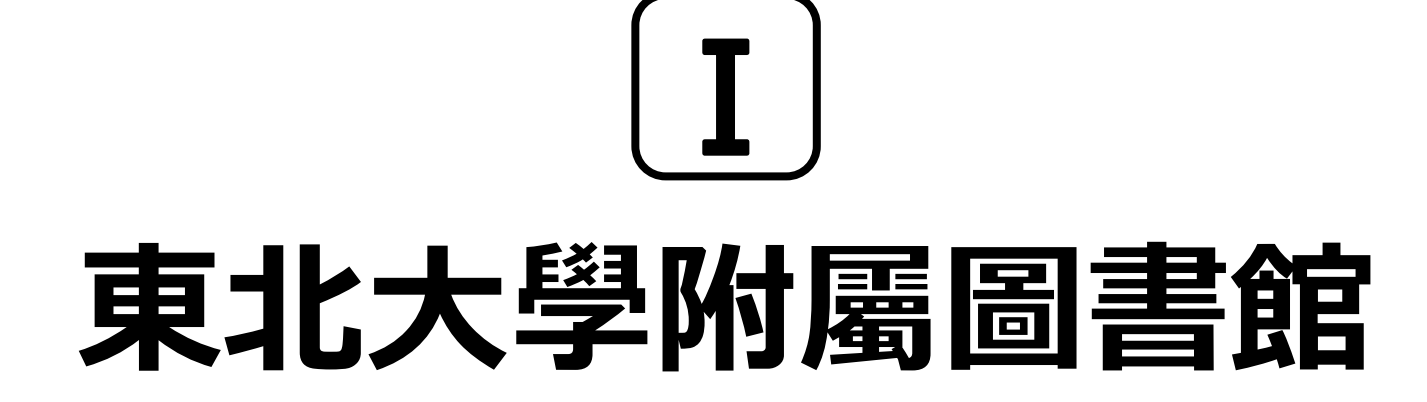

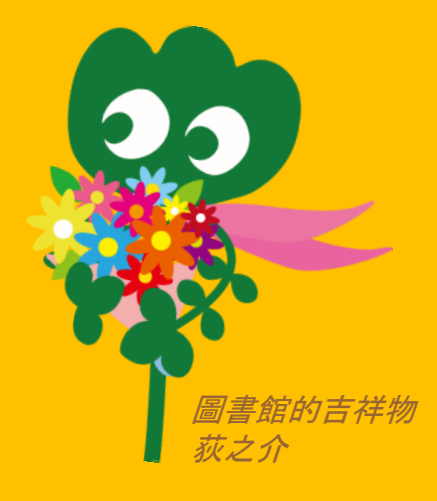

1.簡介

### 東北大學附屬圖書館

 · 藏書量:約400萬冊

• 圖書館歷史

□明治40年(1907年) 6月 東北帝國大學創立 □明治44年(1911年) 6月 圖書館創建(片平地區 現·史料館) □昭和24年(1949年) (新制) 成立東北大學 5月 □昭和48年(1973年)11月 圖書館本館遷移至川內校區 □昭和62年(1987年) 引進圖書館情報處理系統 □平成19年(2007年) 6月 東北大學創校100周年 □□平成23年(2011年) 6月 圖書館創立100周年 □平成26年(2014年)10月 本館裝修後重新開放

5

### 東北大學附屬圖書館的構成

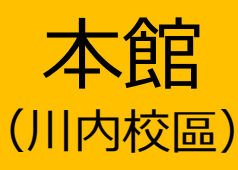

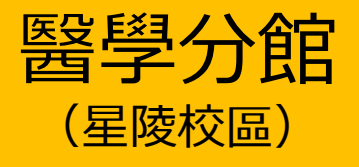

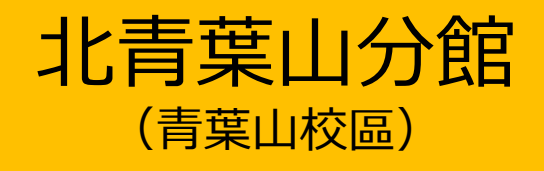

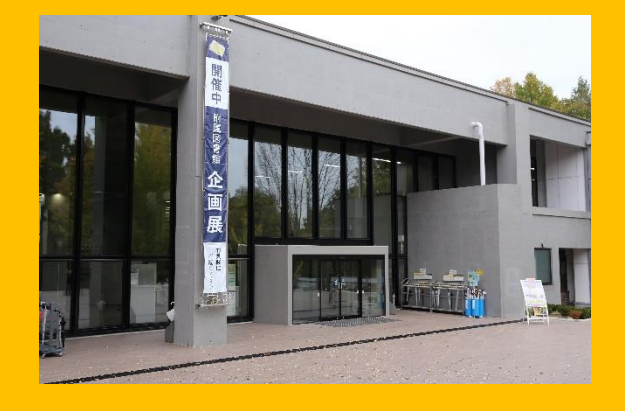

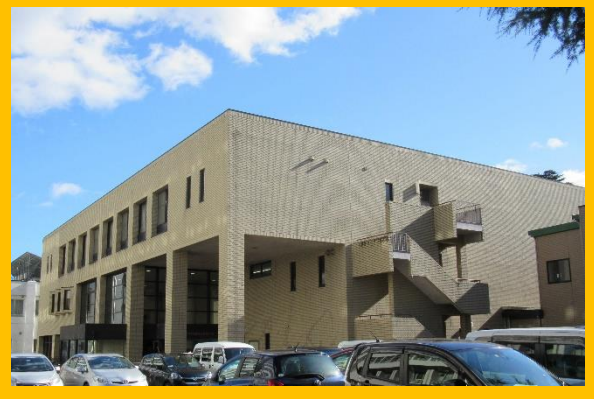

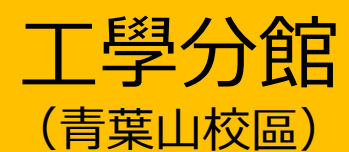

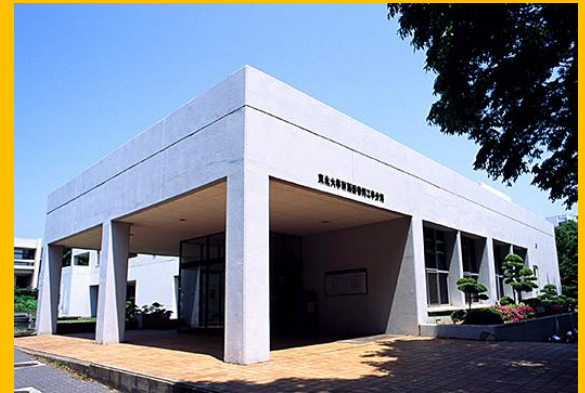

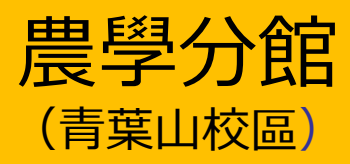

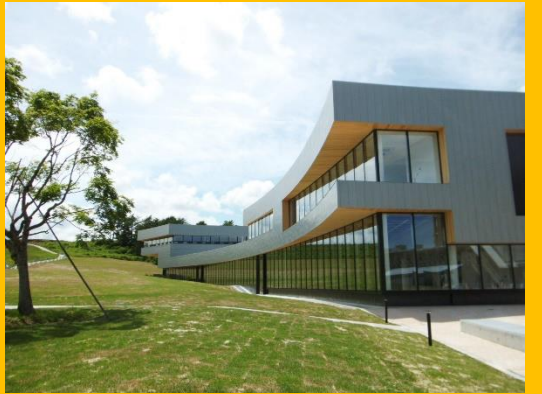

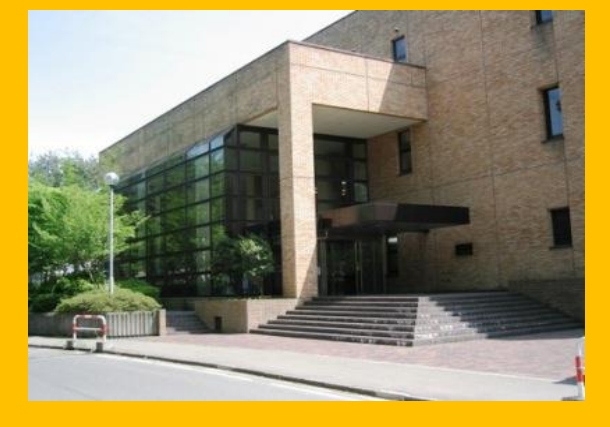

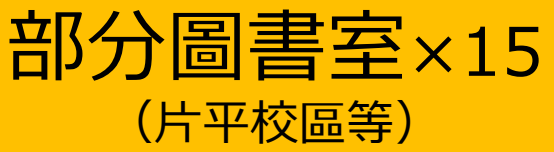

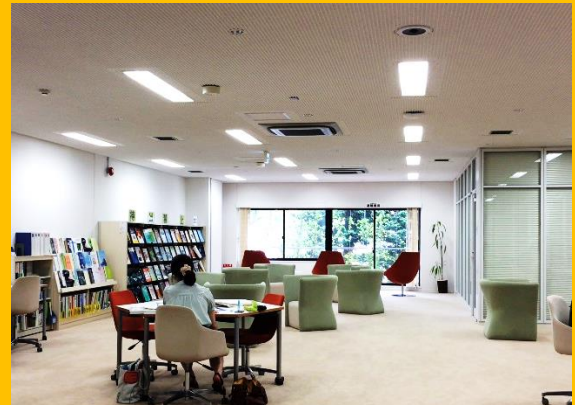

### 2. 圖書館本館的介紹

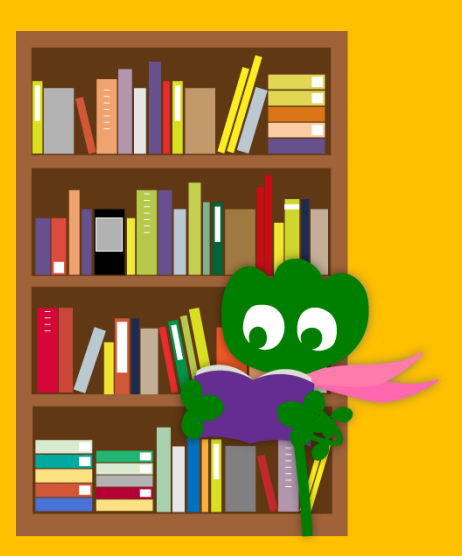

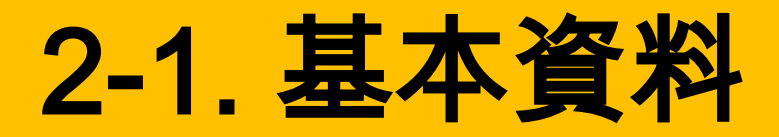

- 收藏大學生們專用的資料
- 以文科學生的資料為主
- 藏書量:約280萬冊
- (東北大學總藏書量約400萬冊)

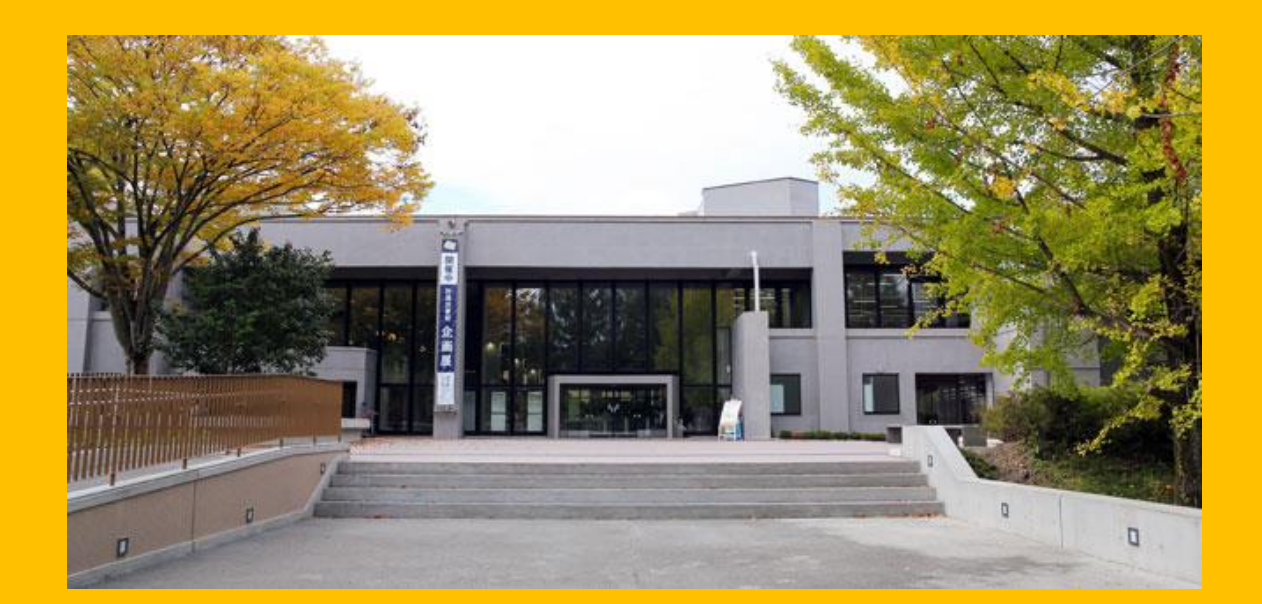

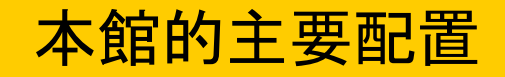

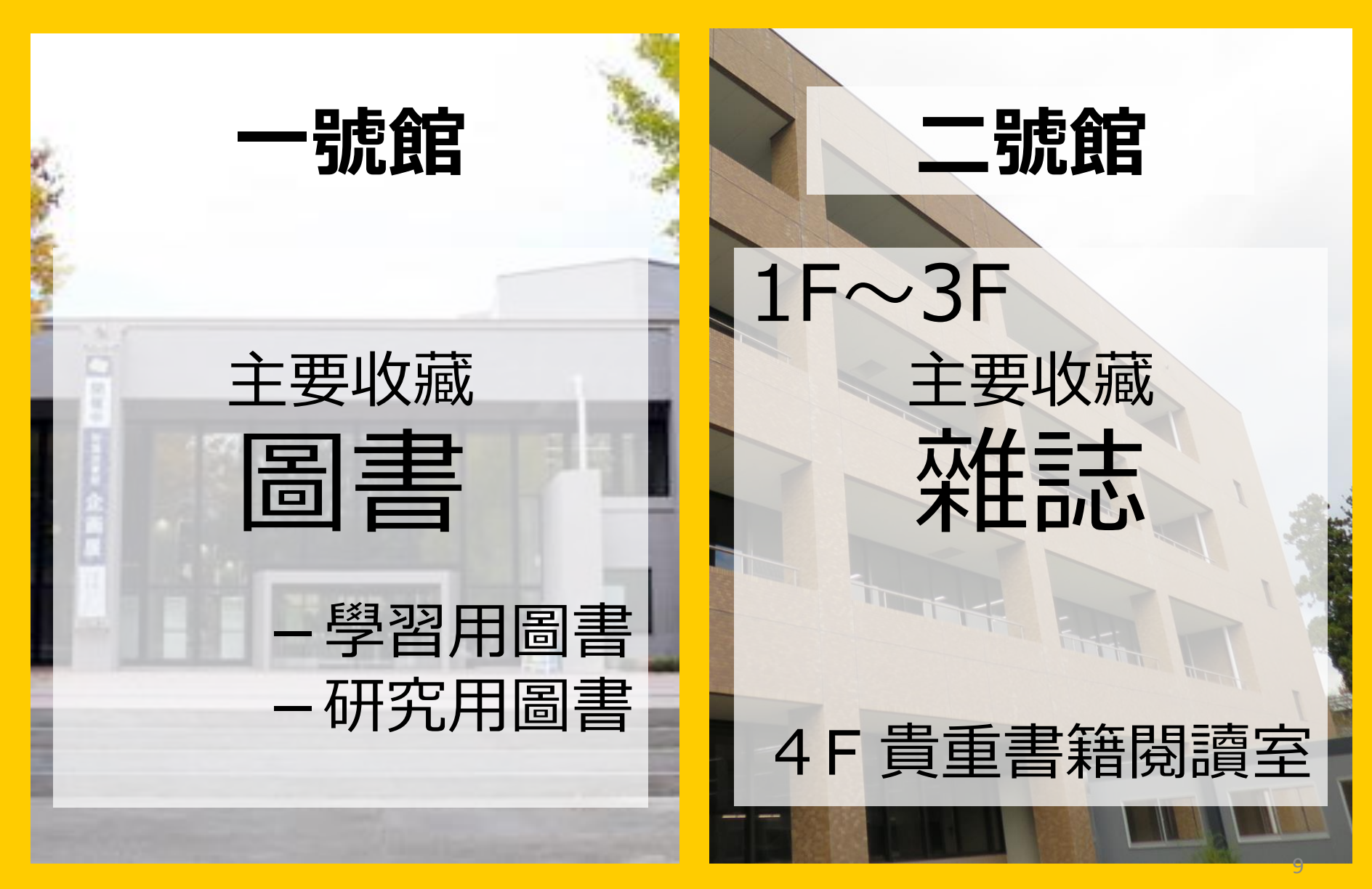

### 開館時間

- ・星期一至星期五

   一號館 8:00 ~ 22:00
   二號館 8:45 ~ 17:00
- ・周末及假日
   ・一號館 10:00 ~ 22:00
   ・二號館 閉館
   ・開館與閉館時間本館與分館有所不同。

## 入館

### 入館時需要學生證等相關證件!

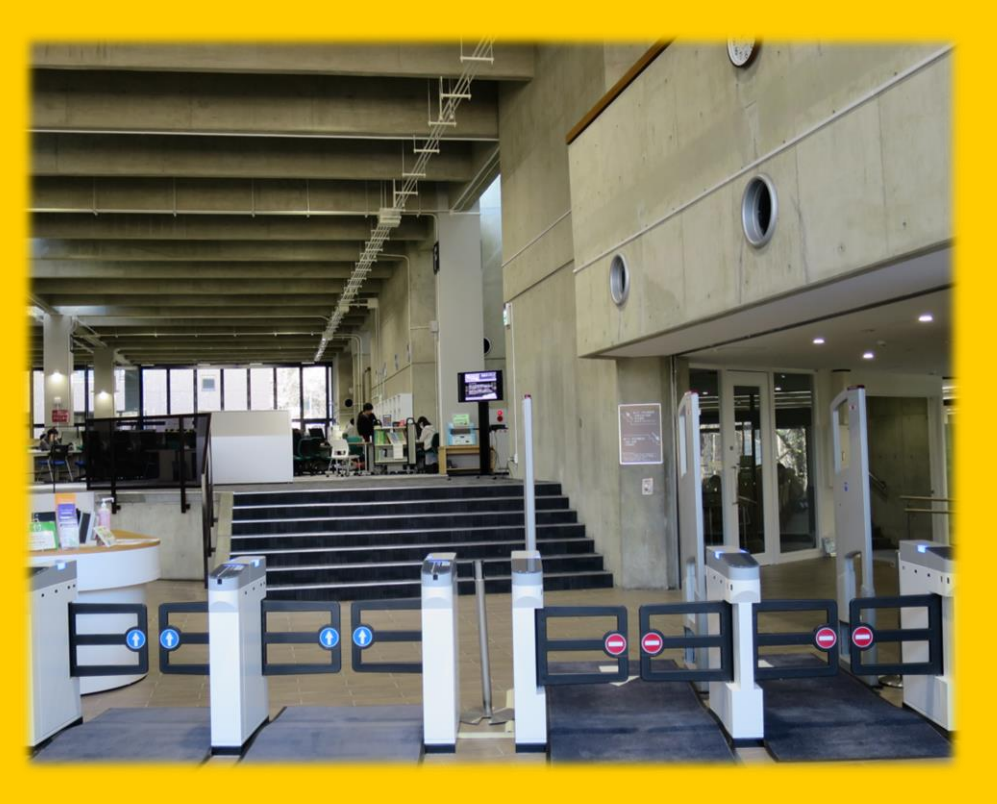

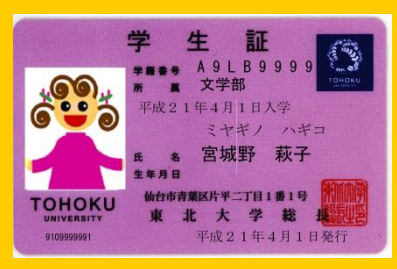

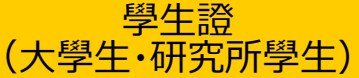

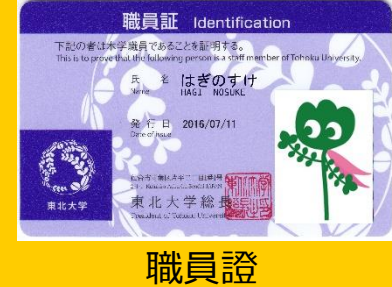

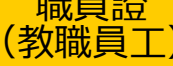

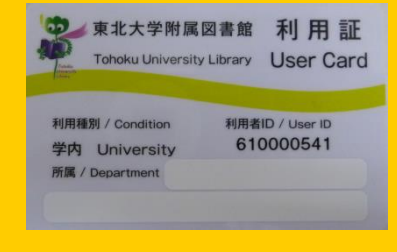

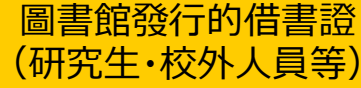

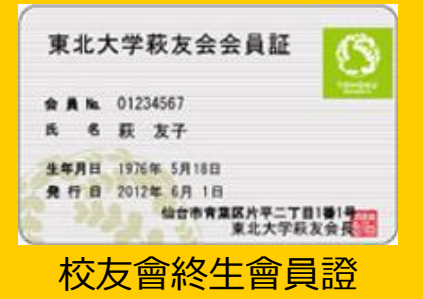

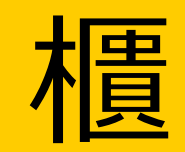

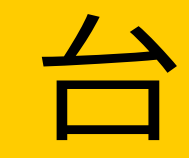

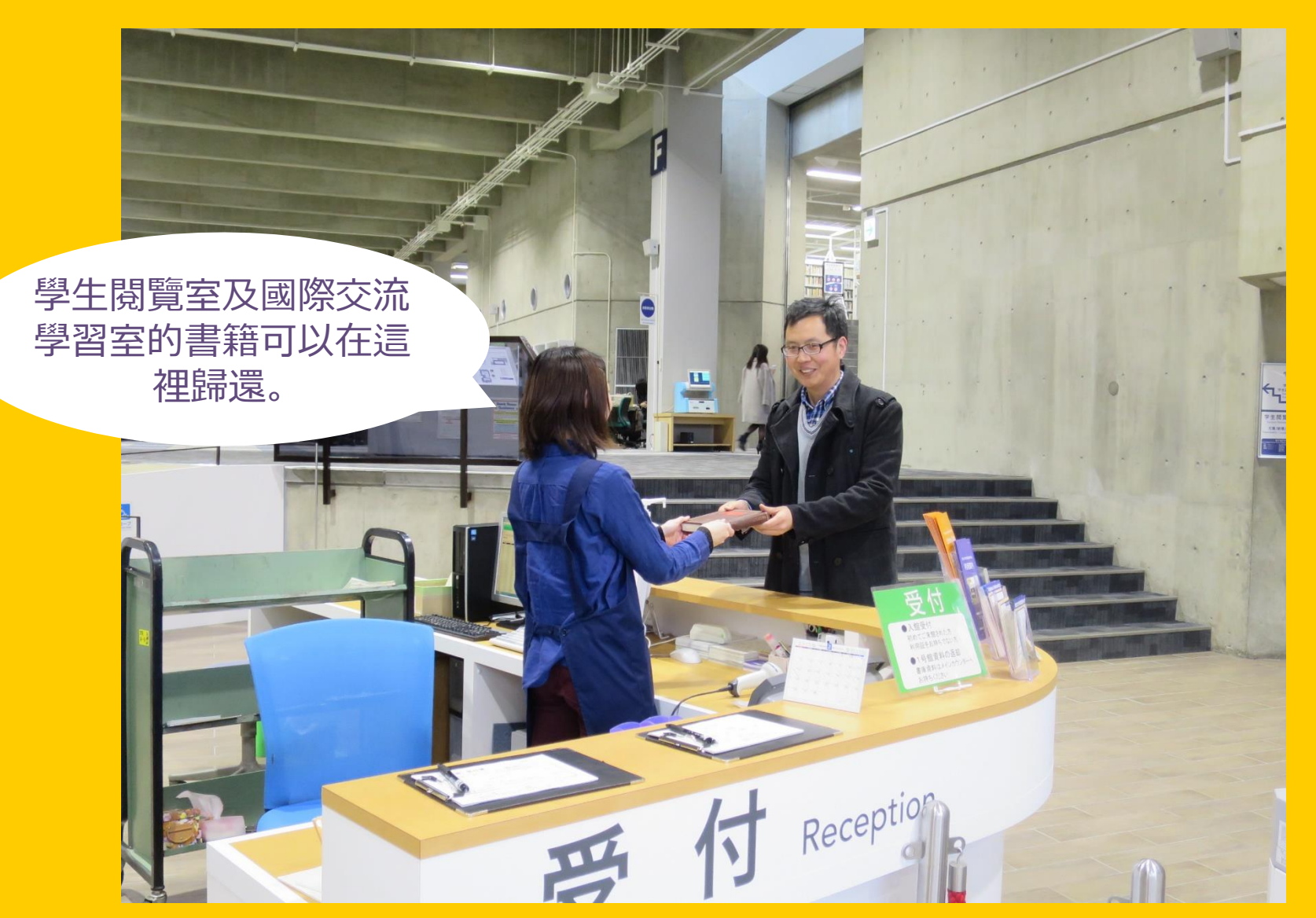

### 2-2. 在圖書館能做什麼

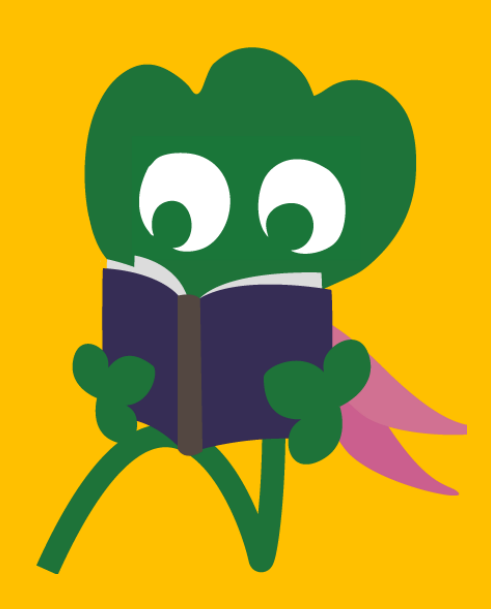

### 可以查閱相關圖書與資料

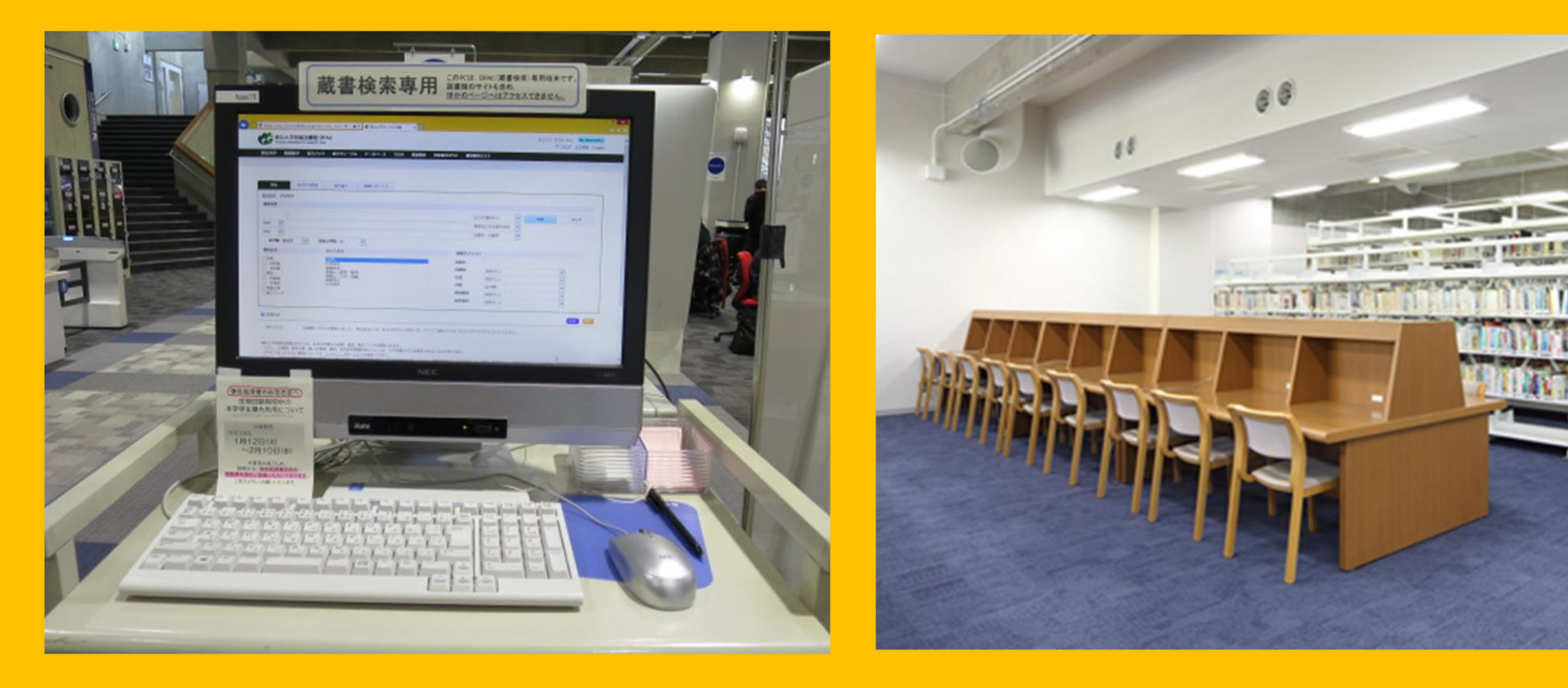

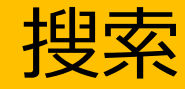

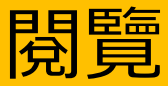

### 可以使用相關圖書與資料

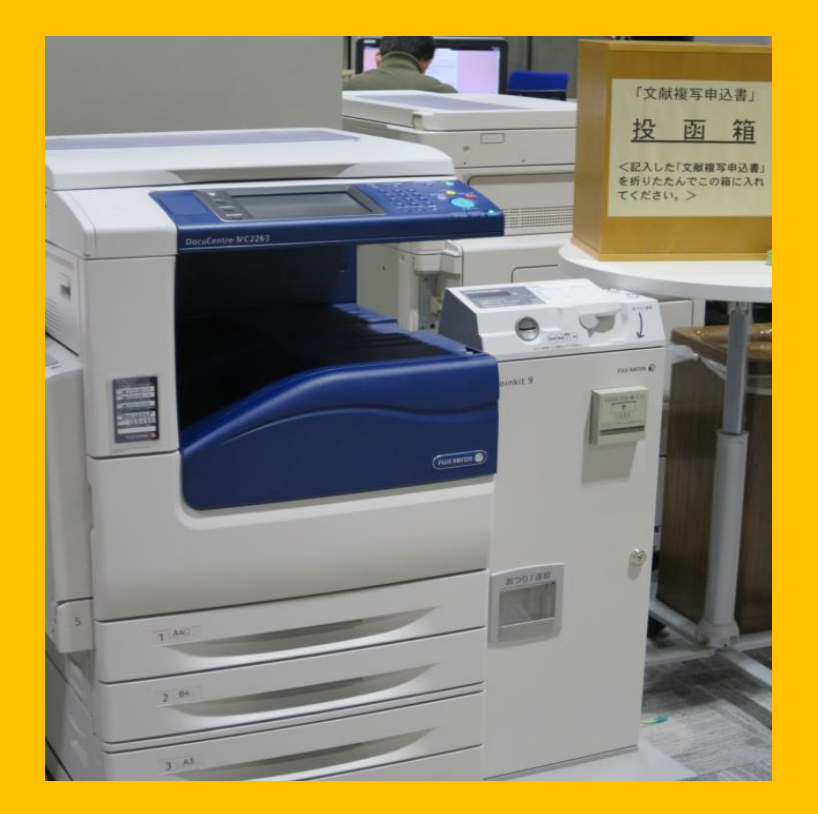

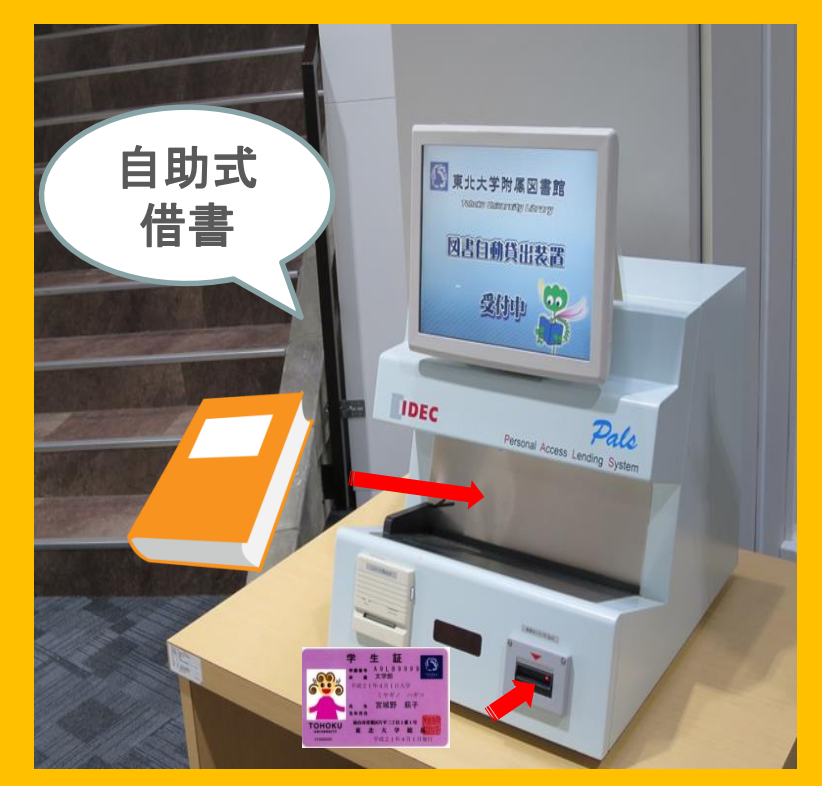

|                   |   | 모 | 聿 |
|-------------------|---|---|---|
| <mark>µЦ</mark> ( | 日 |   | 百 |

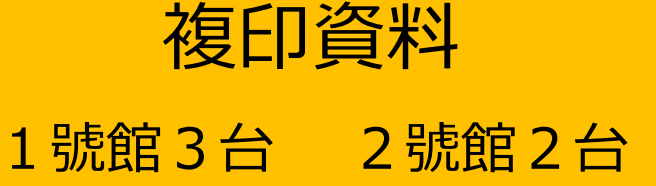

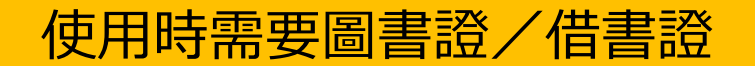

### 可借閱的圖書數量與時間

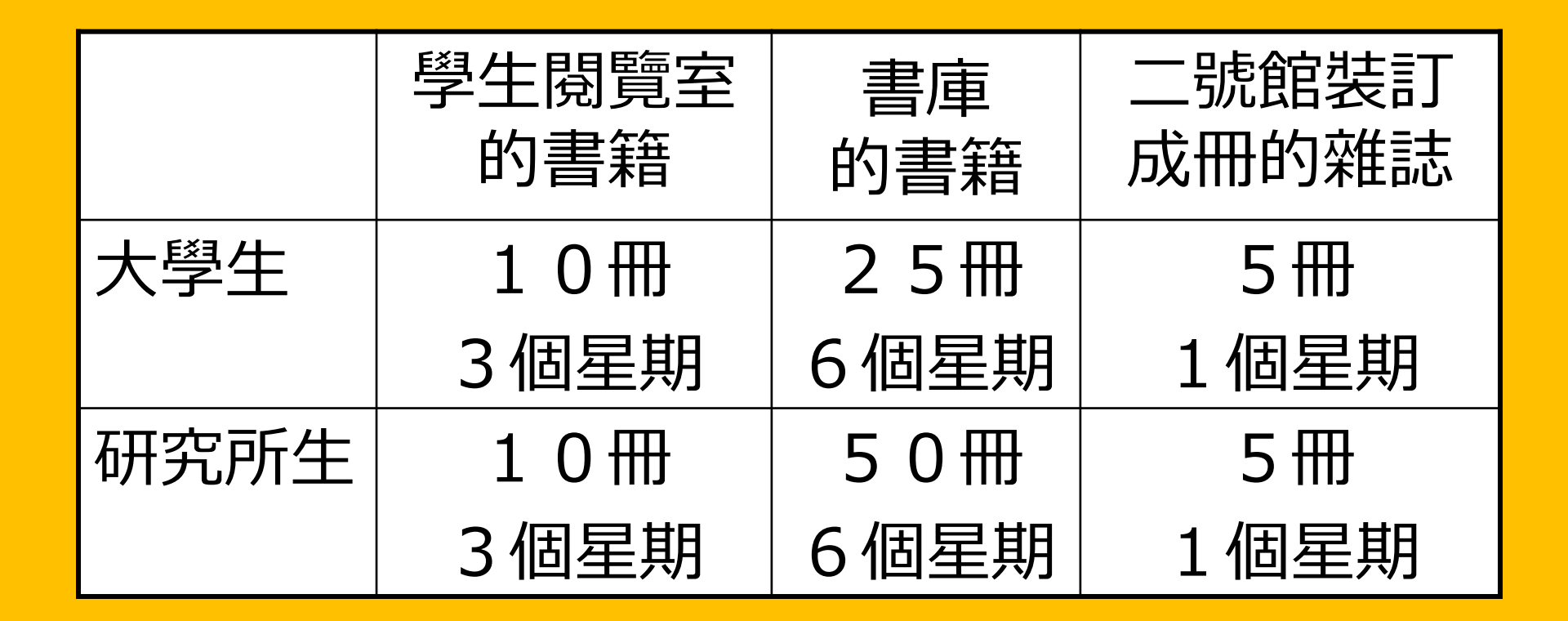

●利用My Library(我的圖書館)可以延長借書時間及預約書籍。

●本館以及分館各有不同的借書條件。

### 可以利用館內電腦及無線網路

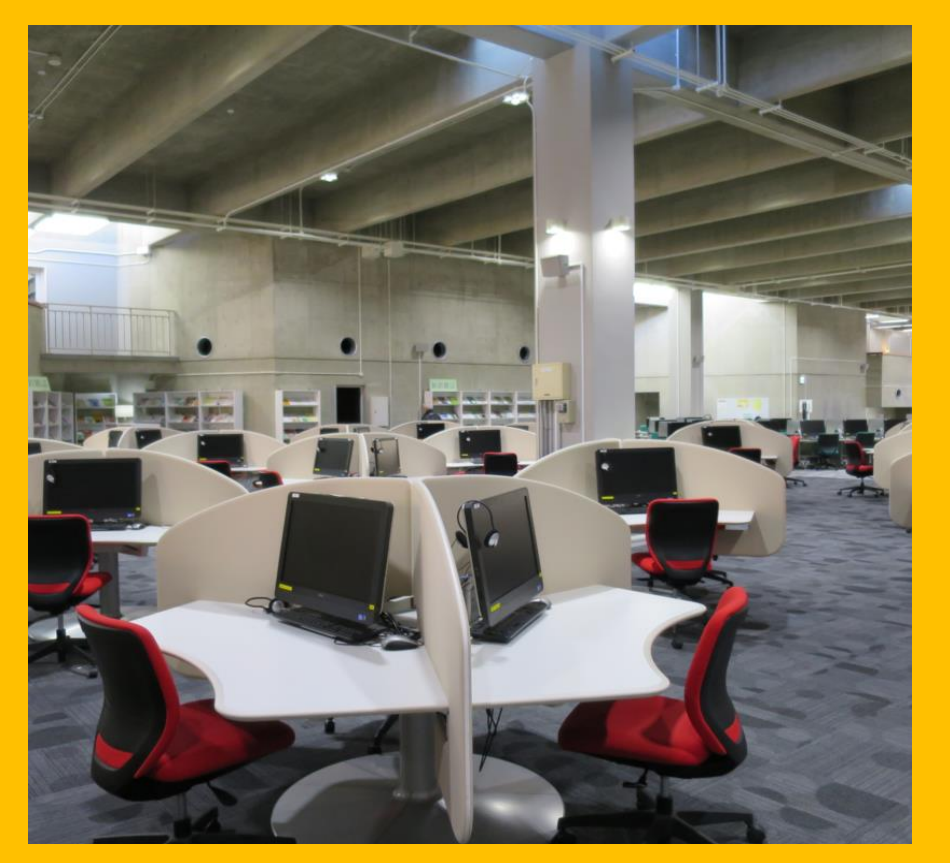

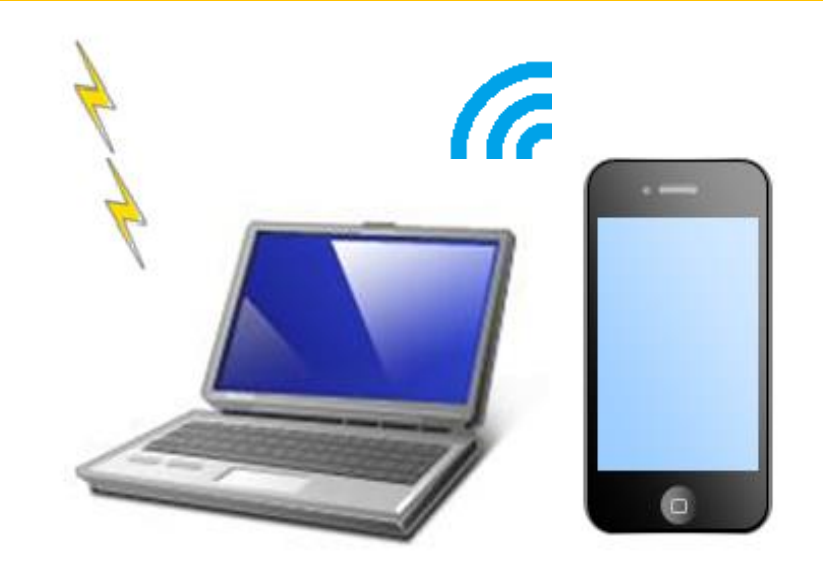

#### 有筆記型電腦的出借使用服務!

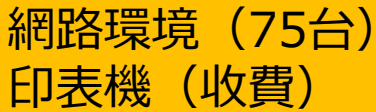

在圖書館可以適用自己的電腦 或手機連接無線wi-fi。

### 筆記型電腦的自動借出返還儲物櫃

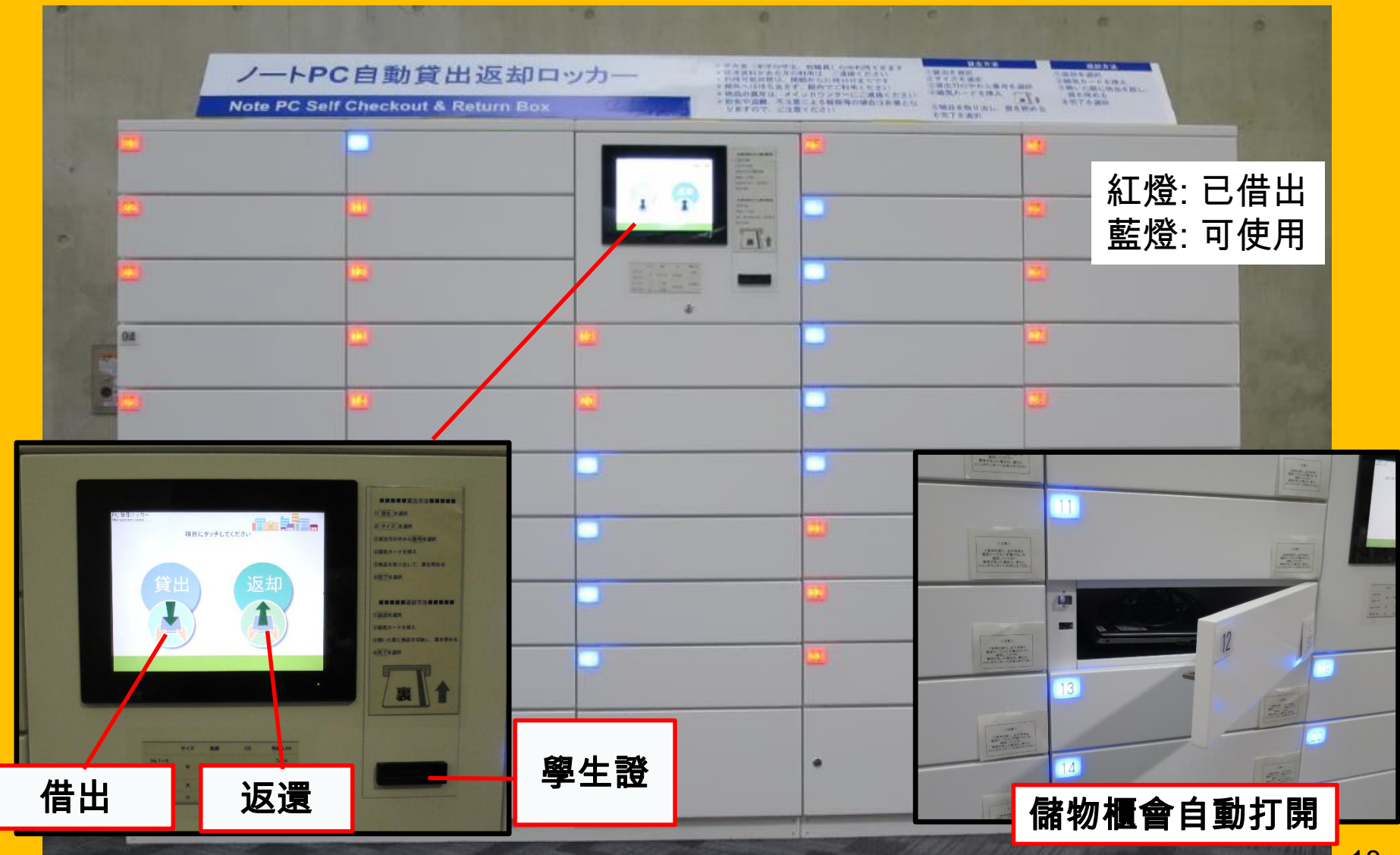

### 可以進行小組的學習

#### 自由學習閱書空間

#### 包廂式自習空間

#### 小組/團體自習室

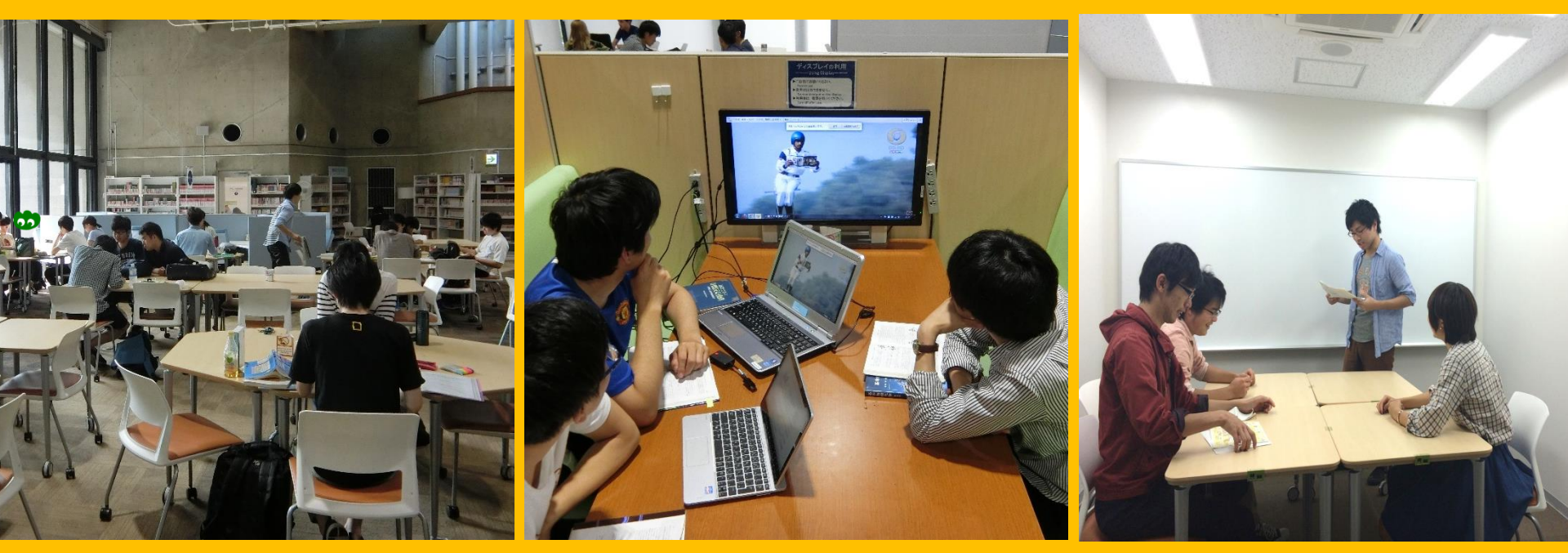

#### 桌椅可以自由組合使用。

供少人數的小組討論與交流的 包廂座位。

有附螢幕的包廂。

需要透過MyLibrary來 預約的學習室。

### 可以諮詢與借閱館外圖書

想借閱其他大學的圖書

#### 不知道怎麼 查詢資料

#### 想要使用無線網路

#### 歡迎到諮詢櫃台 來詢問

### 2-3. 樓層指南

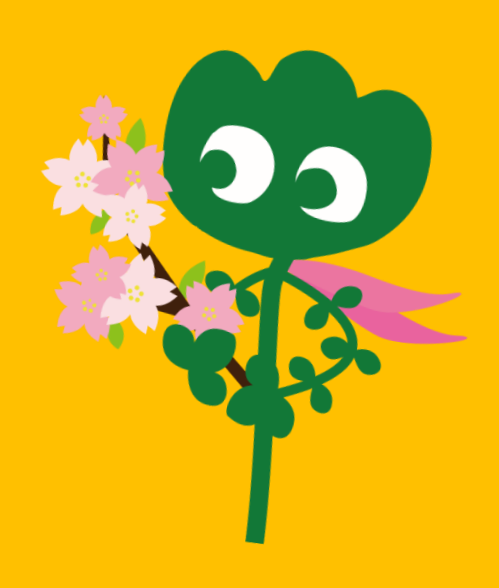

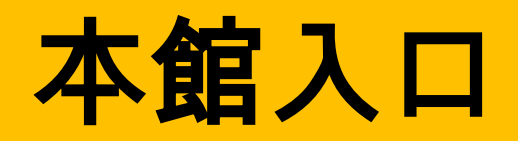

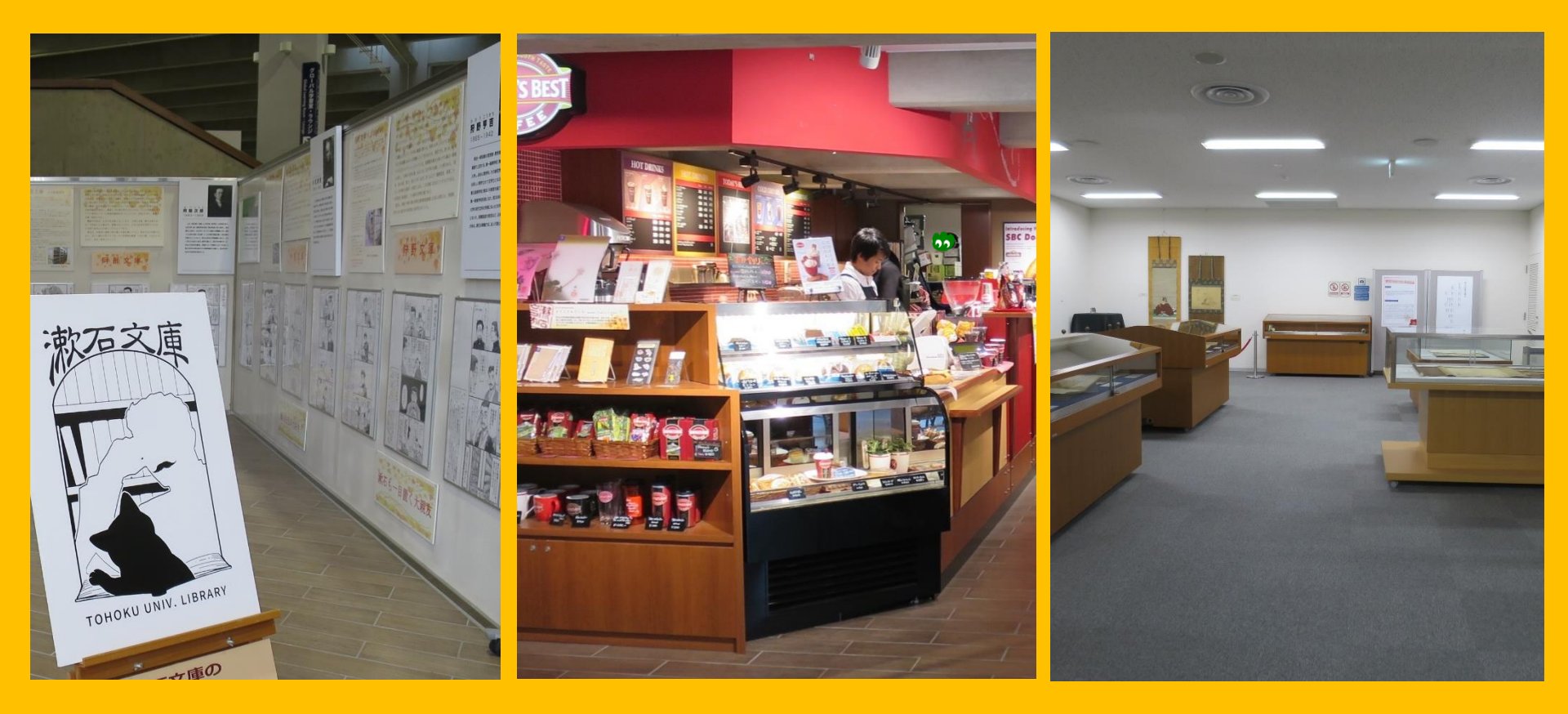

展示角落

咖啡廳\*

多用途室\*\*

\*請勿帶紙杯裝的咖啡或食物製圖書閱覽室。→p.32 マナー \*\*有活動或會議等活動時可以利用。請到櫃台申請利用時間。

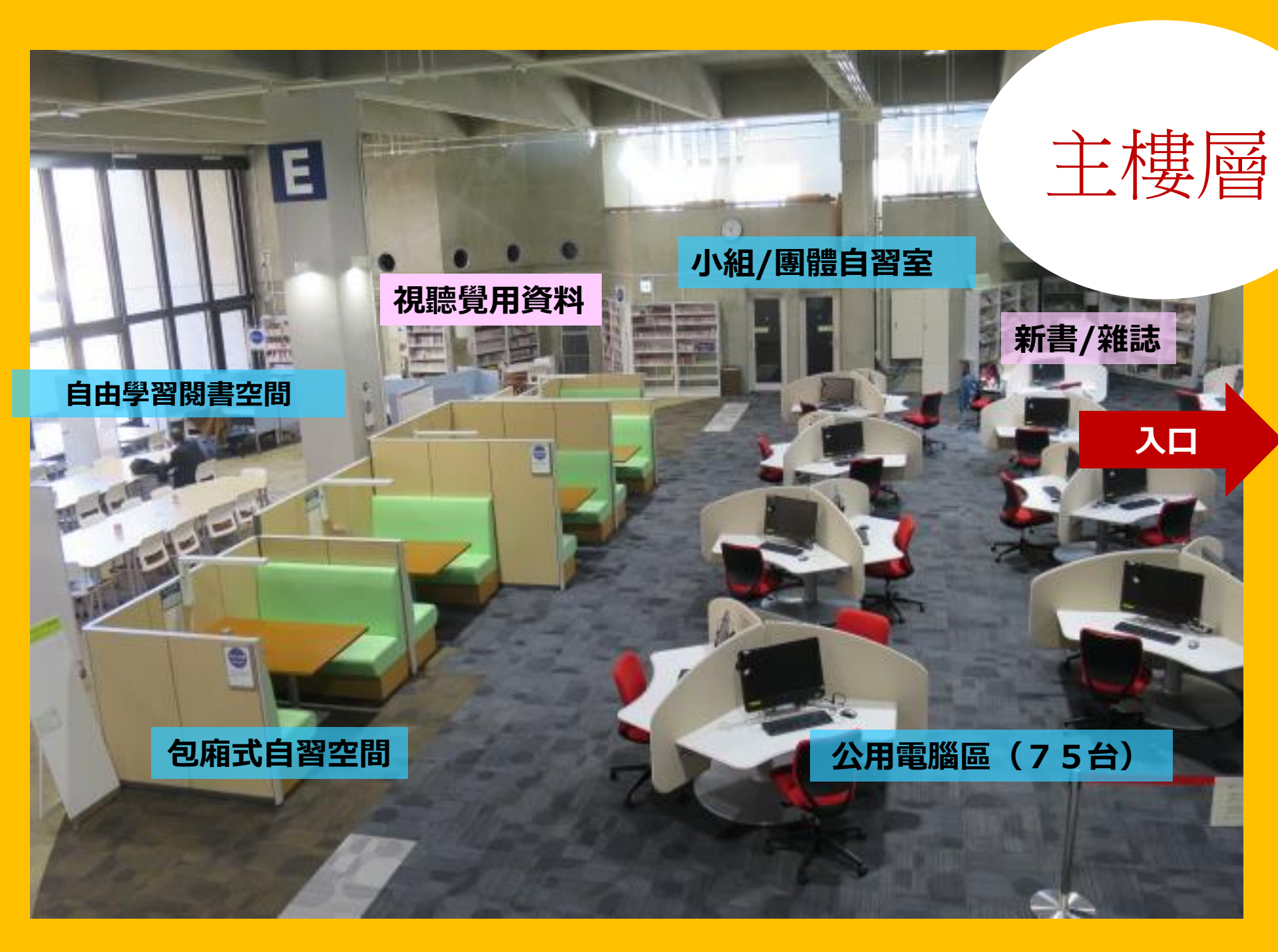

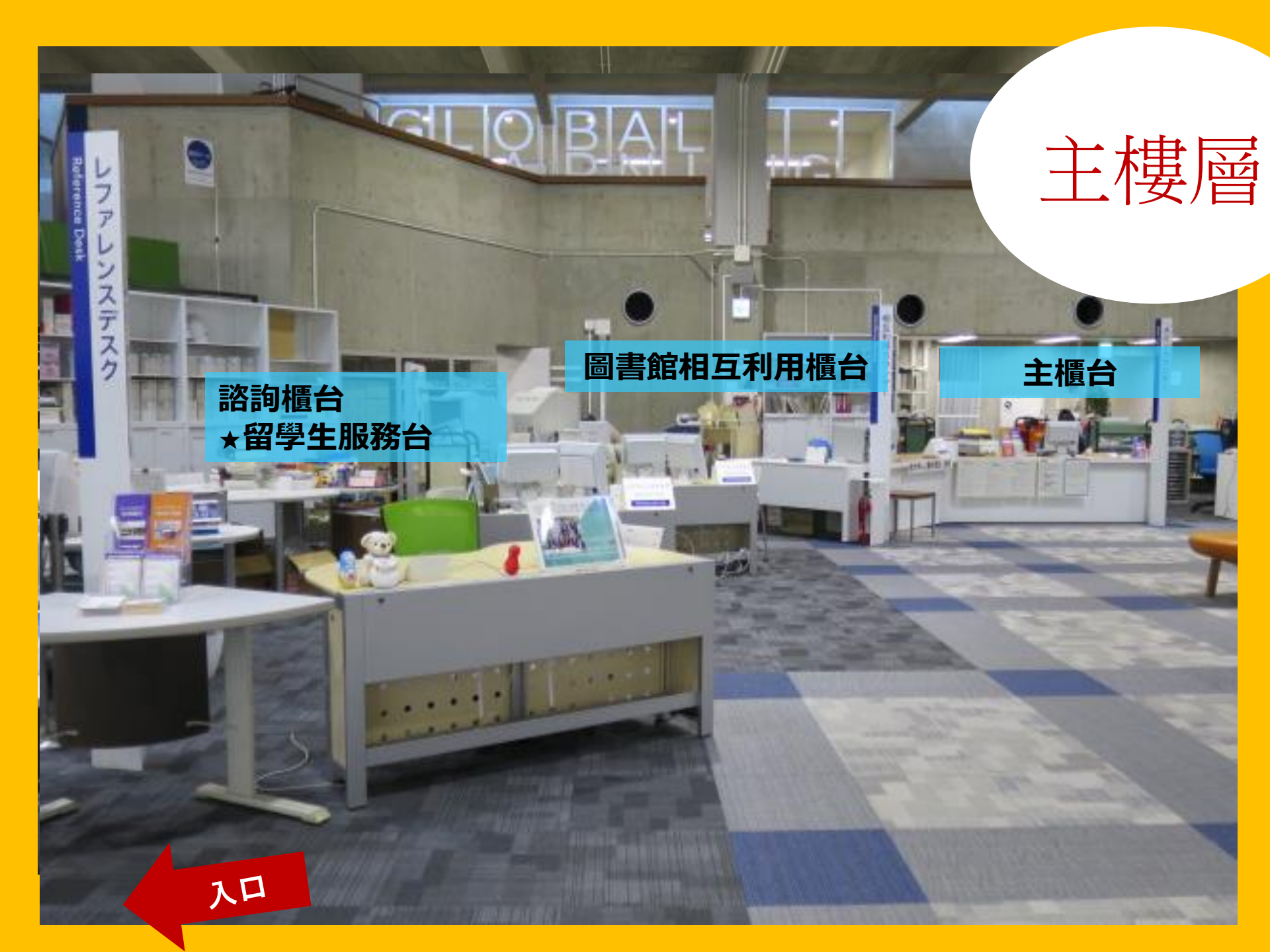

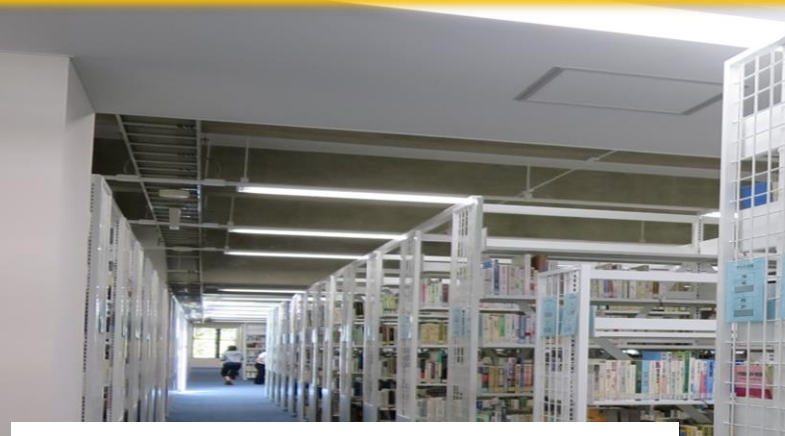

#### 大學生們專用的資料 字典辭典區(事典類) 學生自選書籍區 東北大學相關圖書區

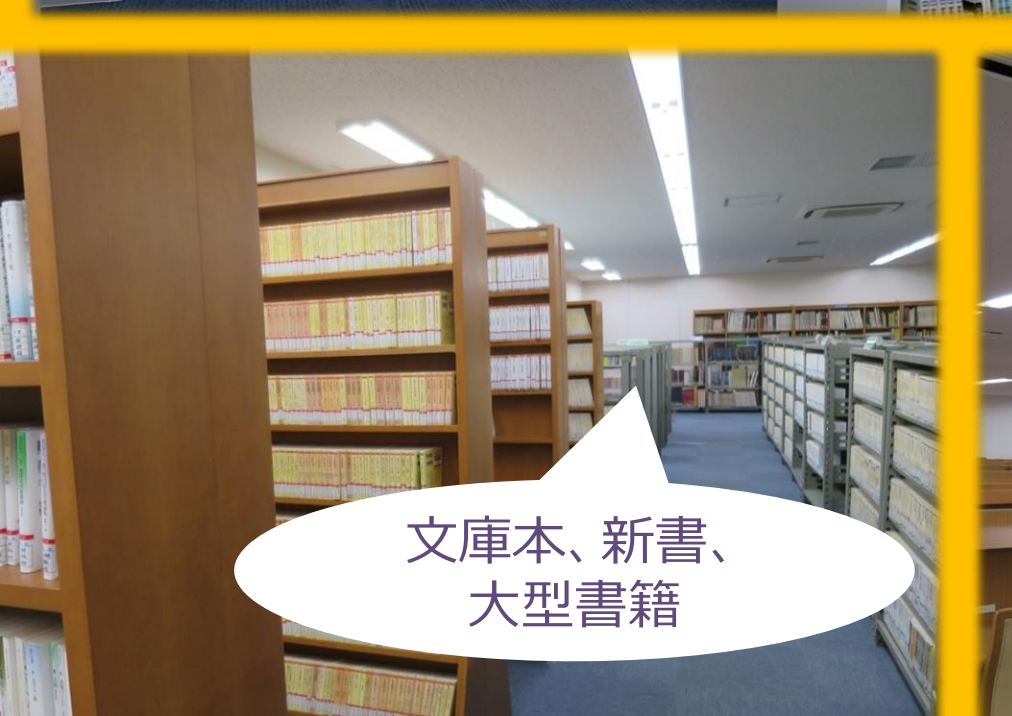

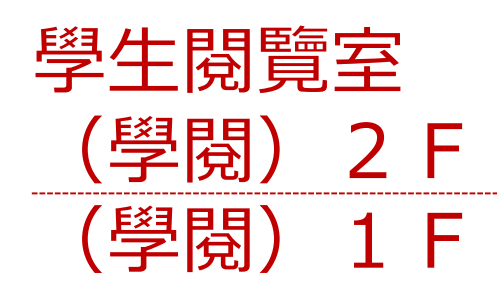

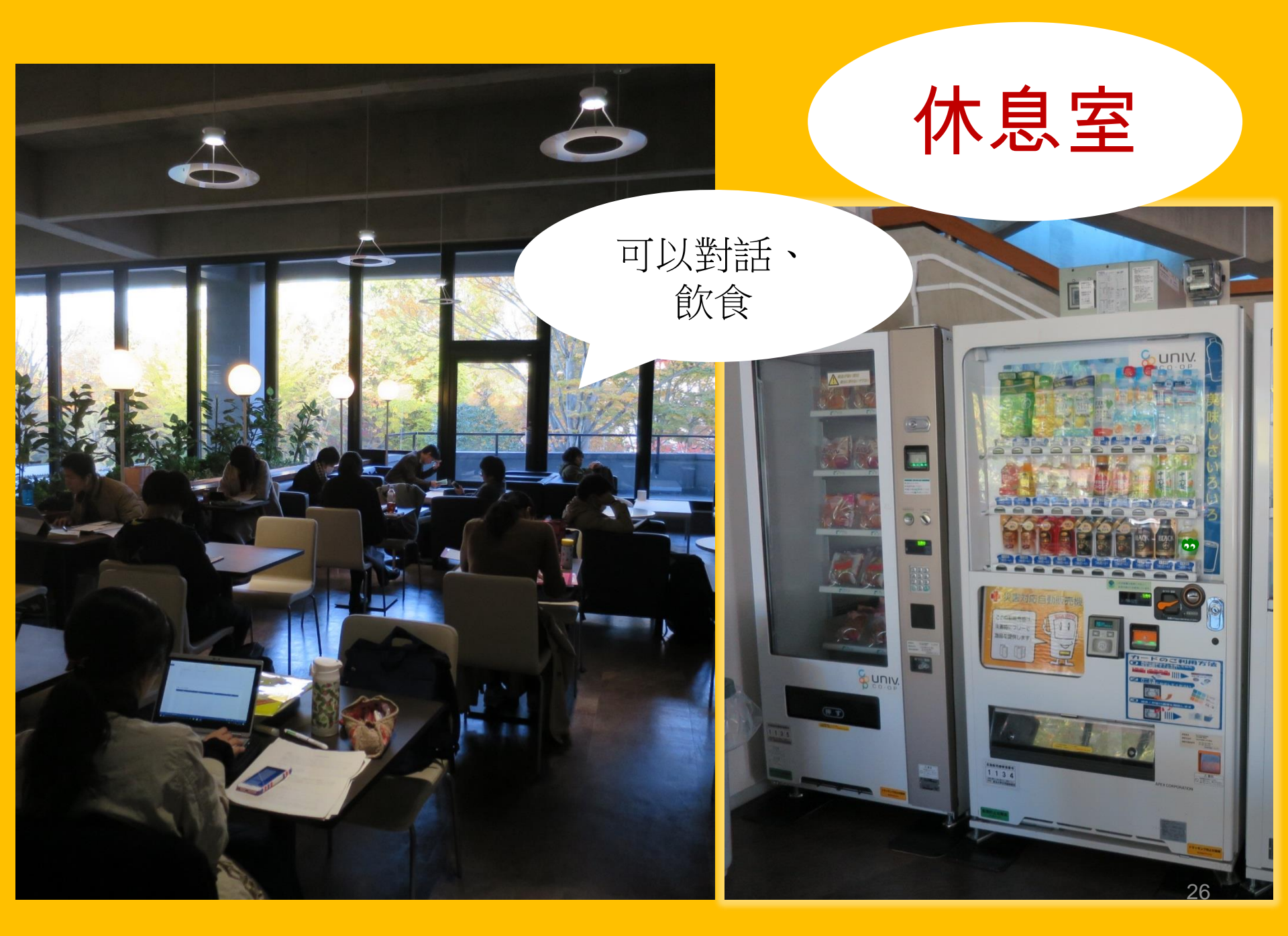

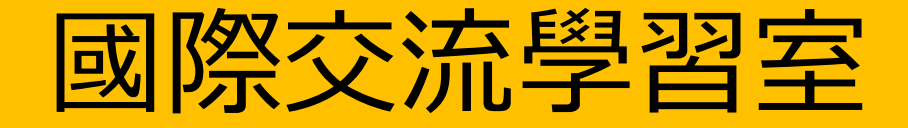

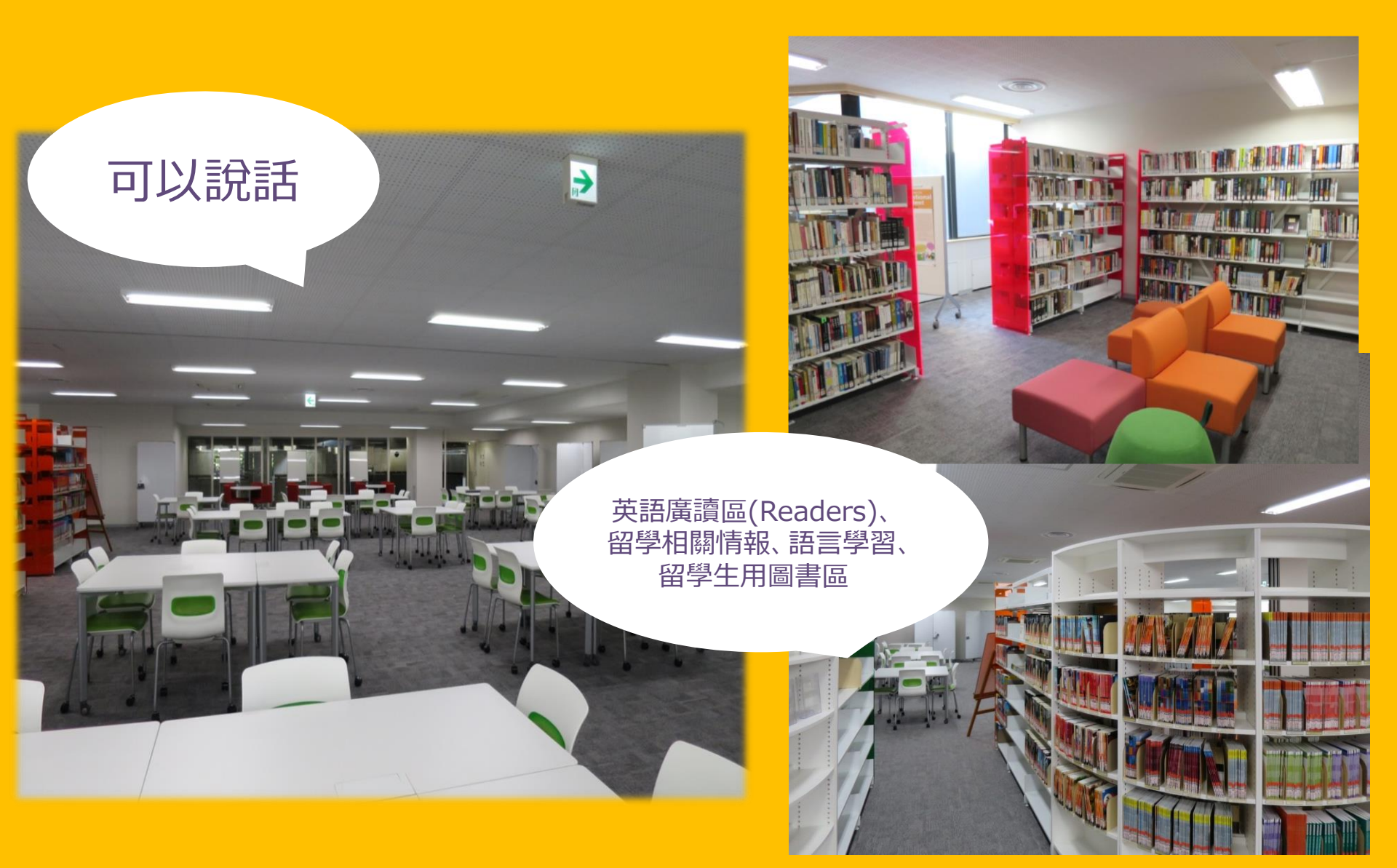

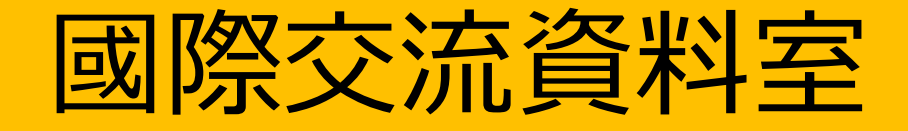

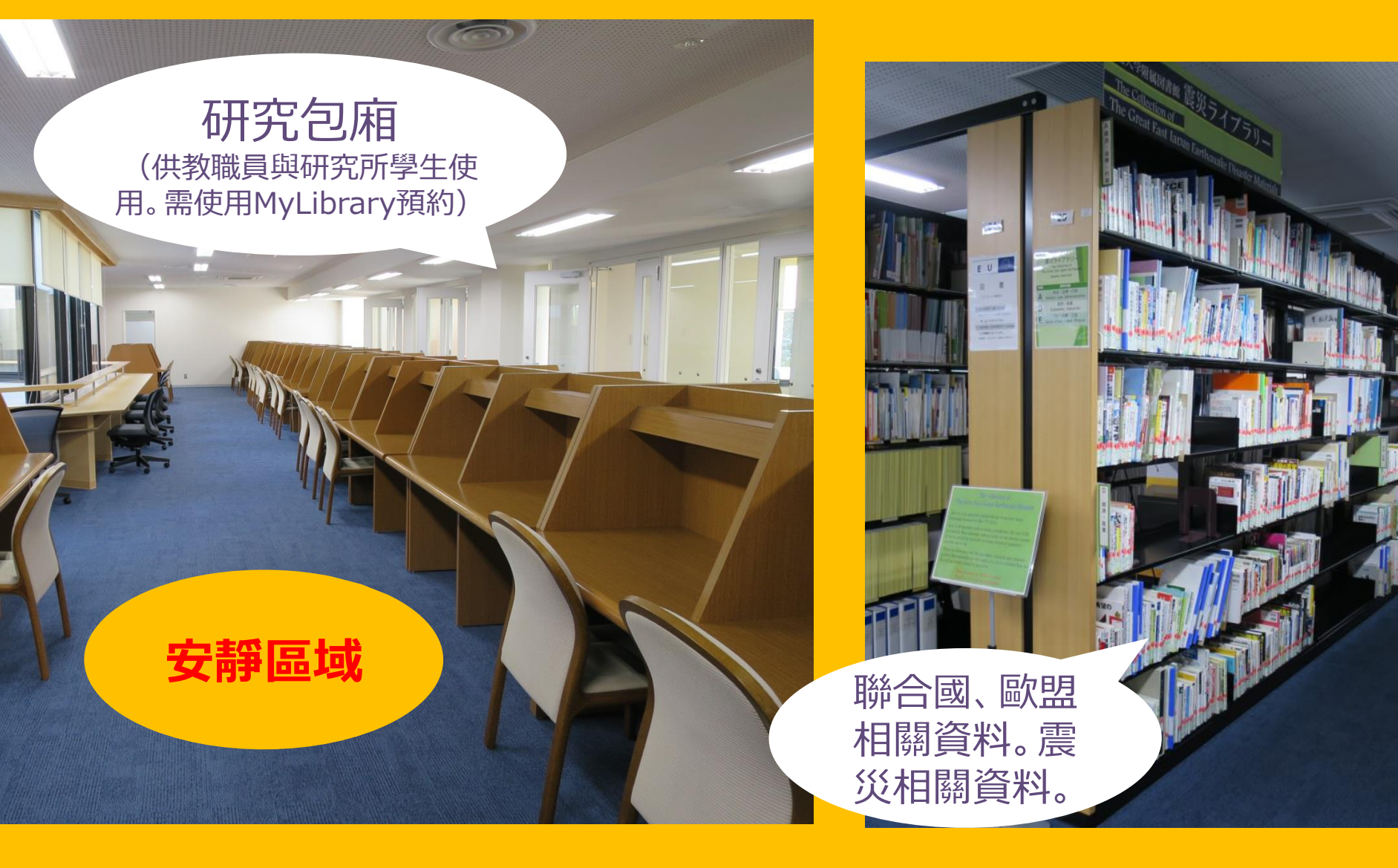

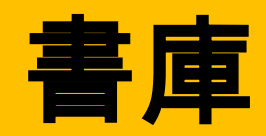

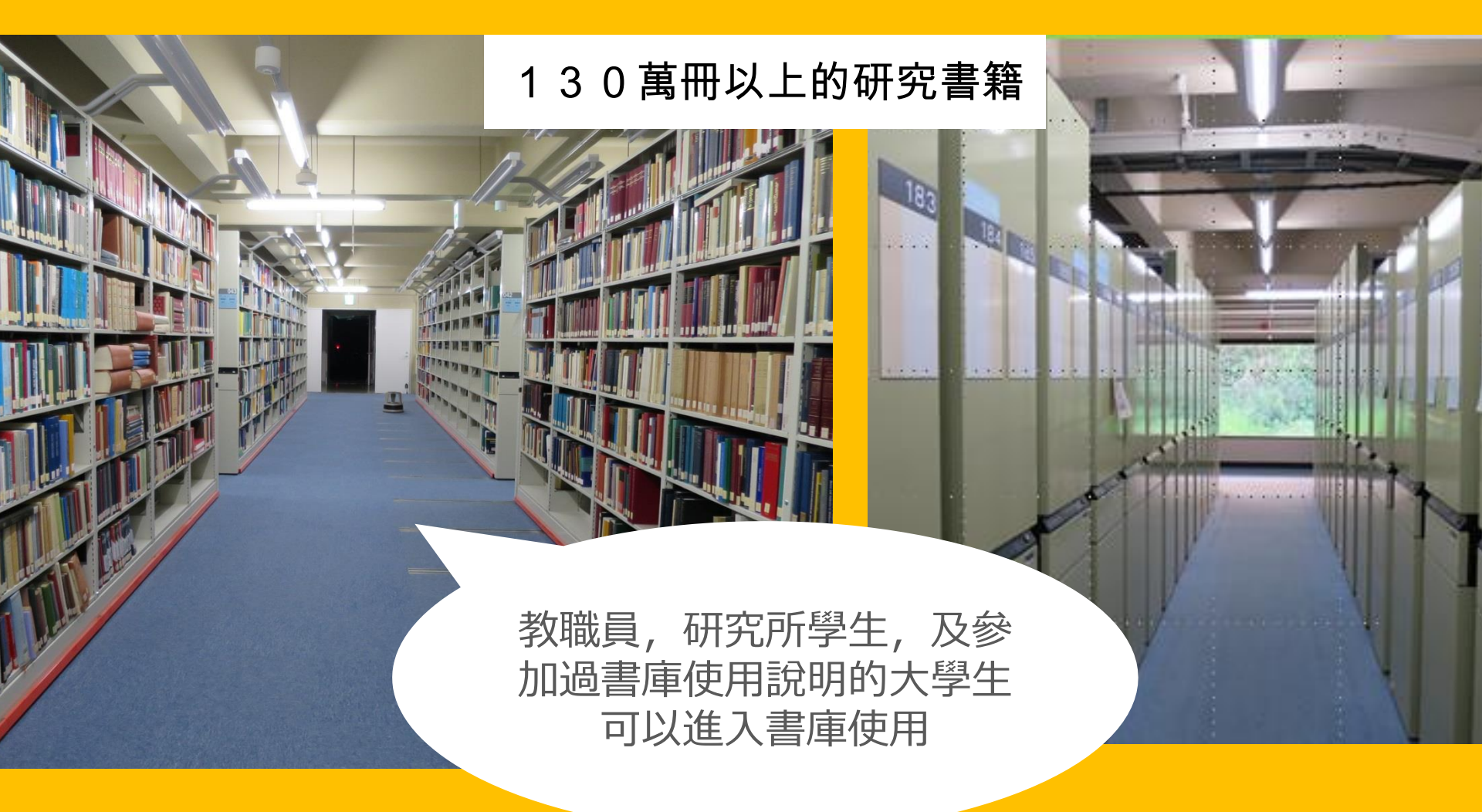

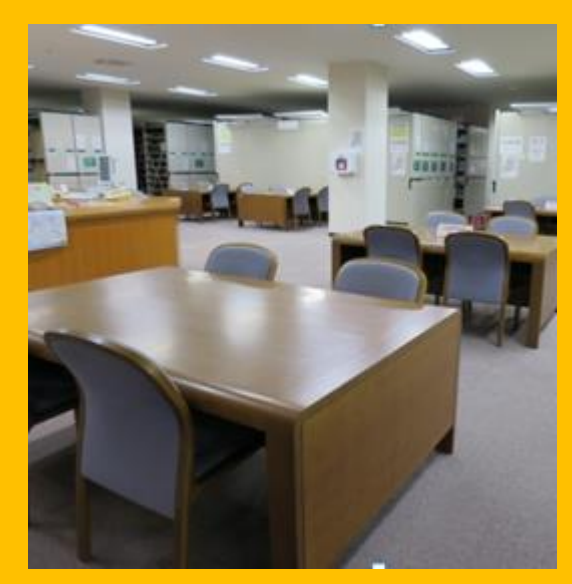

1F 閱覽空間

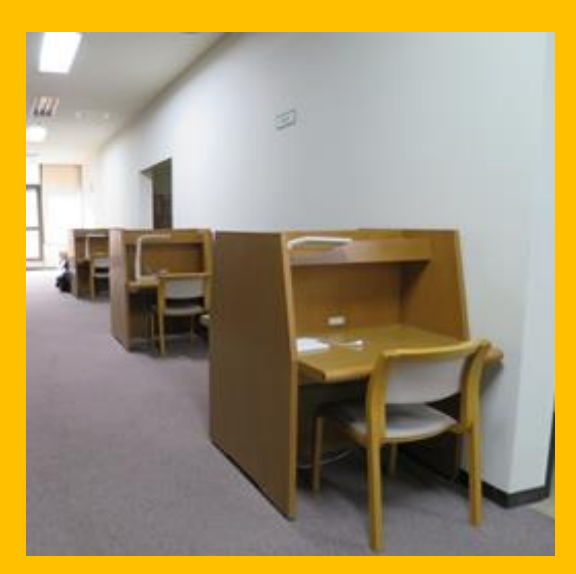

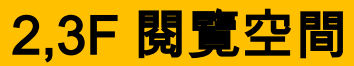

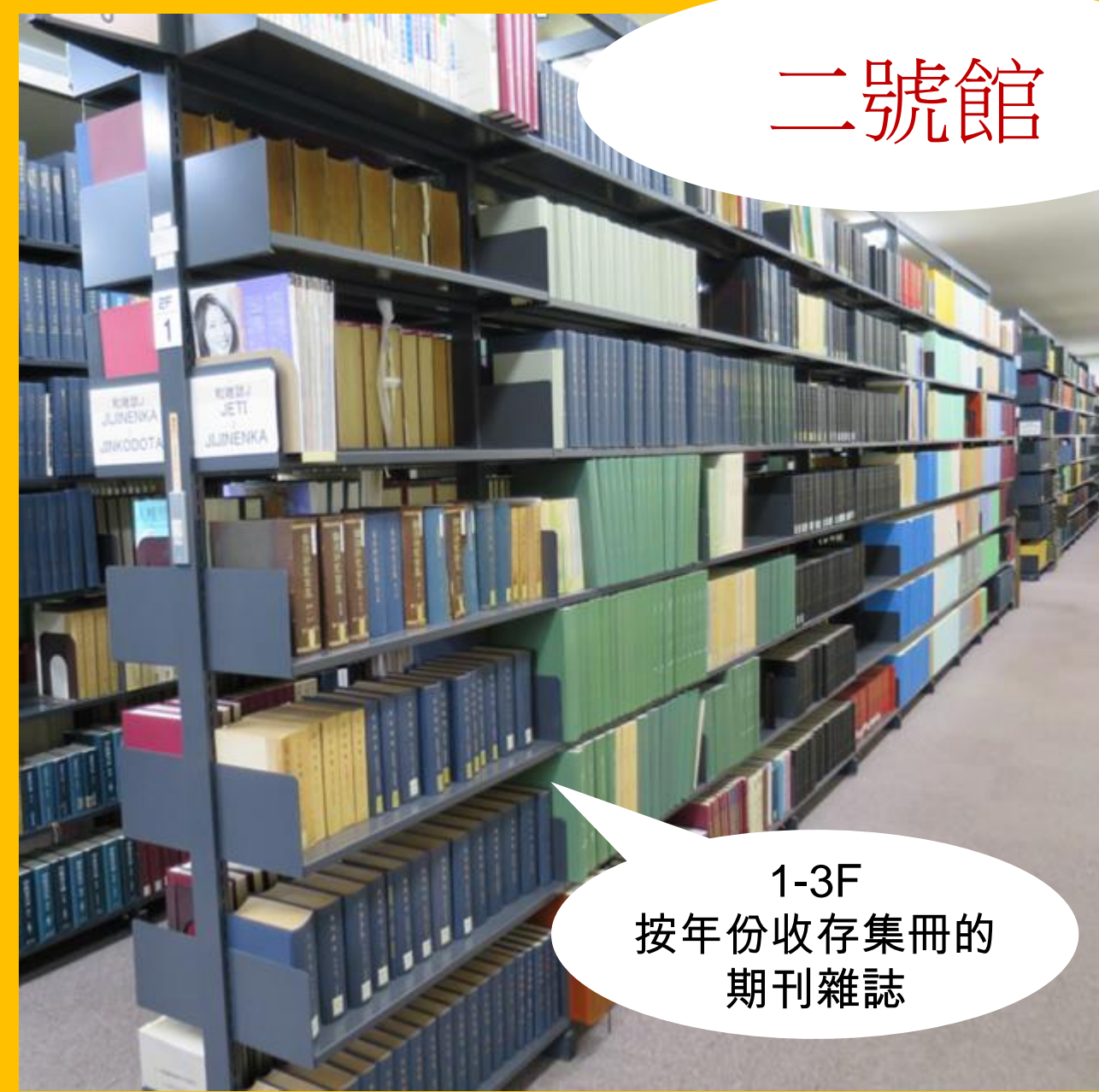

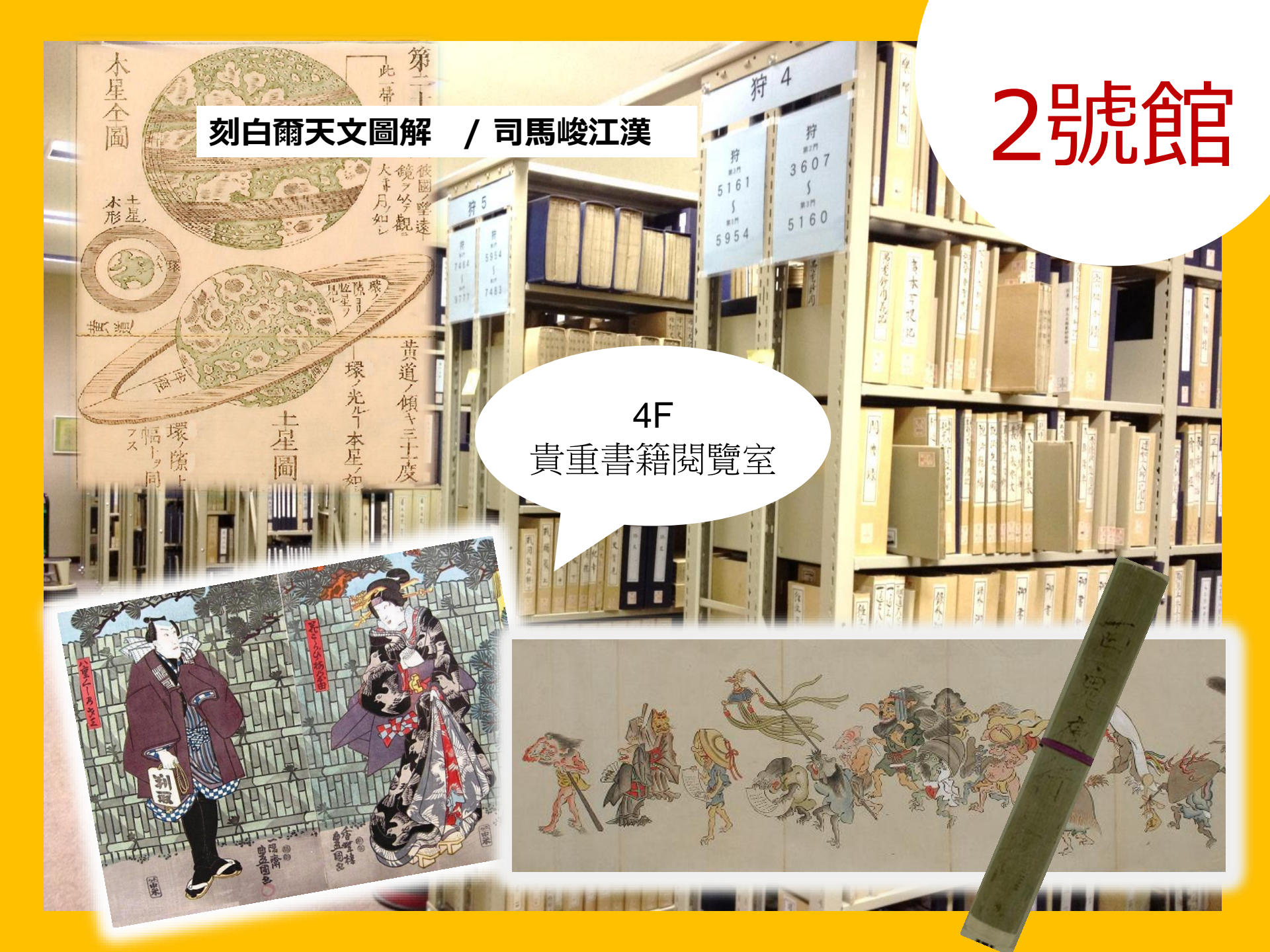

# 請遵守圖書館的規則

●使用手機等的通訊工具會給他人帶來不便,請避免在館內使用。 在館內時手機請使用靜音模式;若需要通話,請使用通話角落。

●淋濕的雨傘請收放在入口處的傘架上。

- ●請勿使用書籍或是個人物品來占座,若有需要擺放物品請使用儲 物櫃。儲物櫃僅限當天使用。
- ●在館內只有咖啡廳與休息室等指定的地點可飲食。其他的區域可以 攜帶裝在寶特瓶或是保溫杯等能密封的容器裡的飲料。 另外,圖書館內及館外周邊區域全面禁菸。
- ●背包等行李不可帶進書庫。請使用書庫入口處的儲物櫃。

# []] 搜尋情報/資料的方法

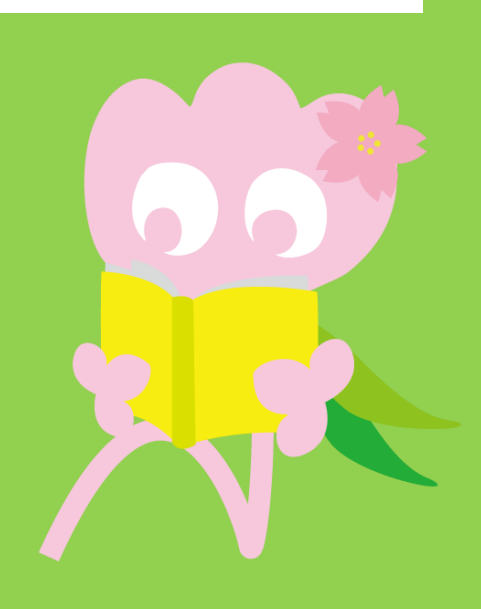

# 1. 圖書檢索(OPAC)的使用方法 什麽是OPAC?

### 能夠檢索圖書館所藏資料的系統

- ・圖書 / 書籍
- ・雑誌
- ・視聽覺用資料

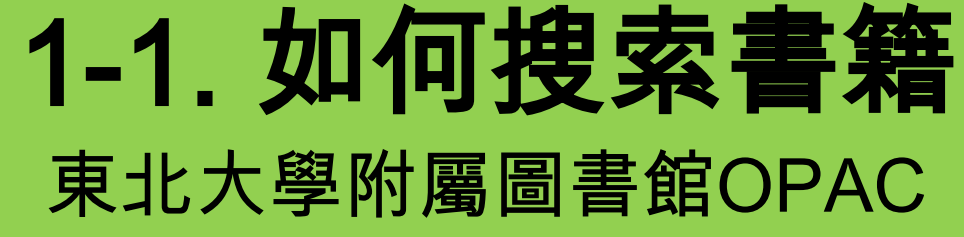

https://opac.library.tohoku.ac.jp/opac/opac\_search/

| 学内     国内大学蔵書     国内論文     機関リボジドリ       館易検索     詳細検索     詳細複素       検索条件                                                                                                    | 輸入圖書相關資料來檢索<br>(書名・作者・ISBN<br>號碼・出版者名等)                                                                                                    |
|----------------------------------------------------------------------------------------------------|----------------------------------------------------------------------------------------------------|
|                                                                                                    | 全ての項目から <<br>★ ★ タレーナの 語本会オ 、<br>メ                                                                                                    |
| AND V                                                                                                    | 当省省に生め話を含む                                                                                                    |
| 並び順:     関連度     一覧表示件数:     20     >       資料区分     キャンバス                                                                                                    | 検索オブション                                                                                                    |
| 図書       (全学)         1 和図書       川内地区         1 洋図書       星陵地区         1 雑誌       青葉山(理学・薬学)         1 和雑誌       青葉山(工学・情報)         1 洋雑誌       雨宮地区         1 洋雑誌       雨宮地区         1 特集記事       片平地区         日以設定更精細的       (条件來檢索 | <ul> <li>出版年:</li> <li>-</li> <li>出版国:</li> <li>(指定なし)</li> <li>言語:</li> <li>(指定なし)</li> <li>分野:</li> <li>(全分野)</li> <li>(全分野)</li> <li>(指定なし)</li> <li>配架場所:</li> <li>(指定なし)</li> <li>(指定なし)</li> </ul> |

### 1-1. 如何搜索書籍

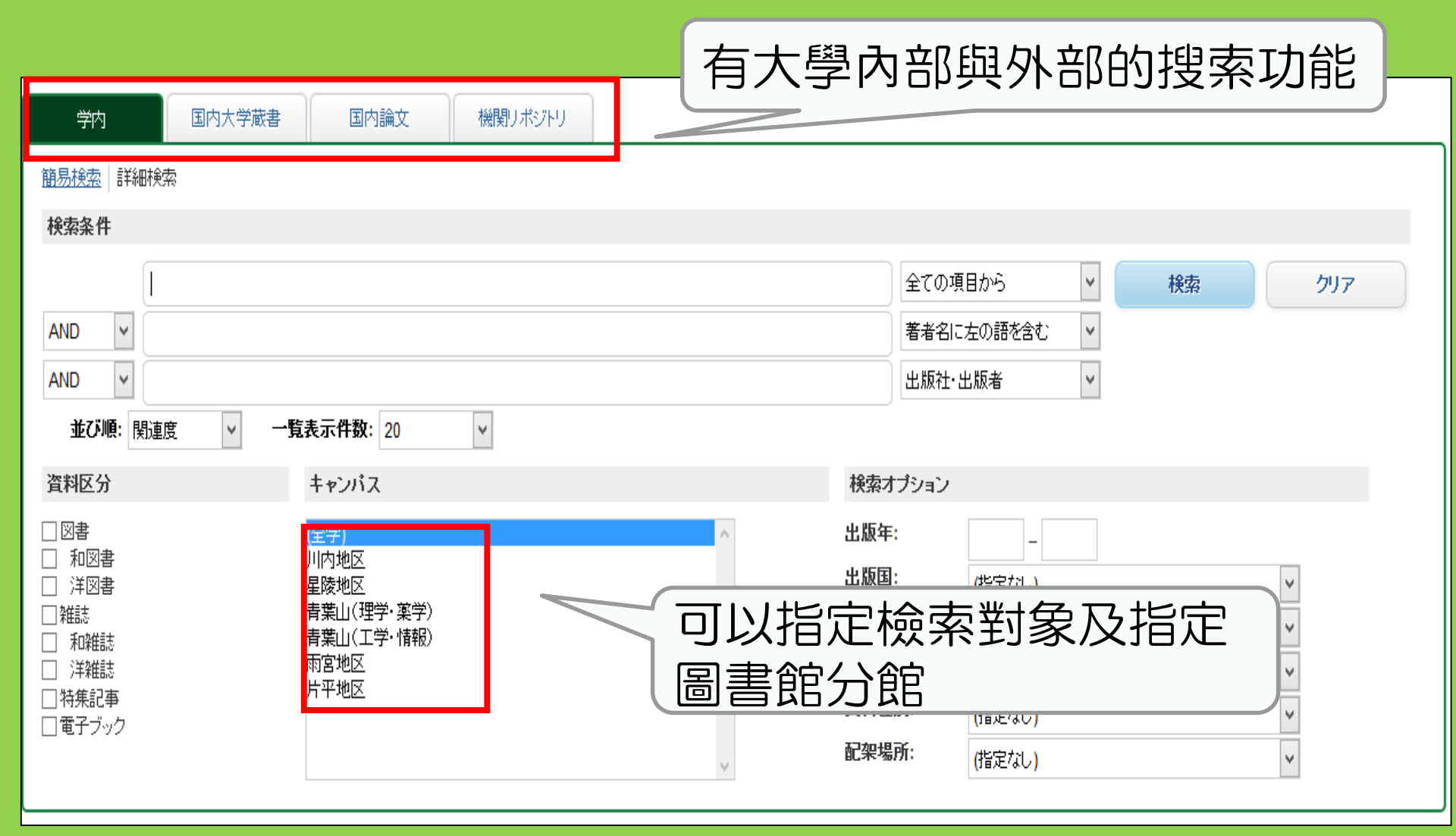
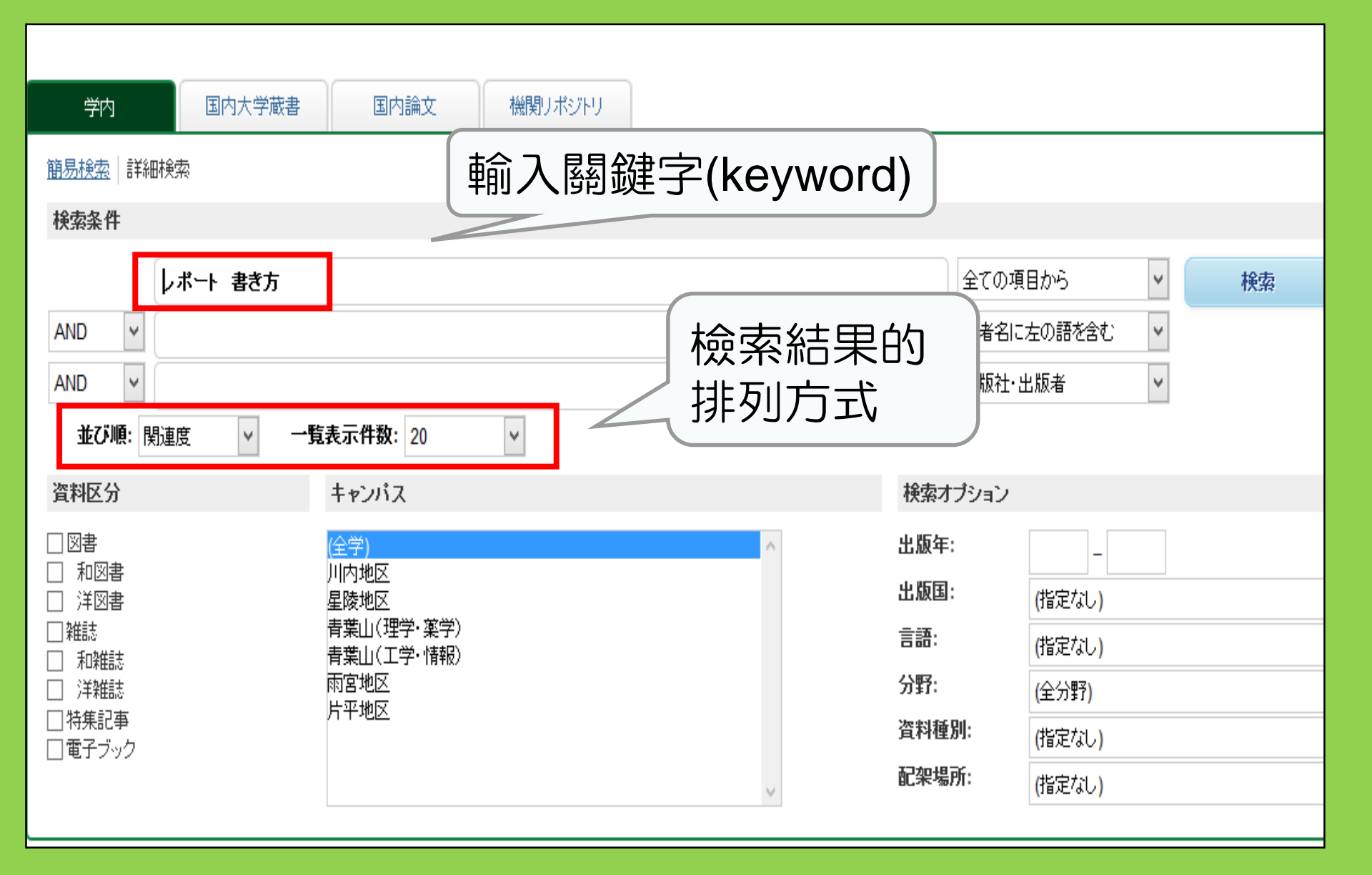

| 東北大学附属図書<br>TOHOKU UNIVERSITY LIBRA                                                                                                    | 館OF<br>ARY OPA | PAC                                       |                                                          |                                     |                                   |                             |                           | Welcome Gu<br>? <u>Hel</u> | est My Library Log in<br>b Keyboard Japanese |
|----------------------------------------------------------------------------------------------------|----------------|-------------------------------------------|----------------------------------------------------------|-------------------------------------|-----------------------------------|-----------------------------|---------------------------|----------------------------|----------------------------------------------|
| Univ HP Library HP eBo                                                                                                    | ook            | eJournal                                  | Database & Tool I<br>Simple                              |                                     | IIR Ran                           |                             | endai OP/                 |                            | ner List<br>+Advanced                        |
| Inside the Univ DataBase                                                                                                    | CiNii          | Books                                     | CiNii Articles                                           | 搜尋                                  | 的結                                | 果與數                         | 量                         |                            |                                              |
| This is search results of Books a<br>Filtering Item                                                                                                    | nd Jour<br>Re: | nals in Tohok<br>sults: 112item           | u University Libraries                                   | V.                                  | тткs to eJou                      | rnals and eBooks o<br>Sort: | on details p<br>Relevance | age. (USW0209<br>e         | ))<br>❤ Display: 20 ❤                        |
| Author<br><u>Gibaldi, Joseph</u> (5)<br><u>Modern Language</u><br><u>Associ</u> (5)<br><u>Strunk, William</u> (4)<br><u>Leach, Chris</u> (3)<br><u>Sternberg, Robert J.</u> (3) |                | ny (Keyword):<br>Search P<br>Send M<br>1. | Iail Dutput File (<br>Report writing))<br>4th ed Englewe | D Deta<br>A / Iby<br>pood Clir ( ); | 票題或<br>點開〕                        | 讠出版社<br>重結來查                | _等等<br>፪看林                | い資言<br>日關詳                 | 孔<br>細資訊)                                    |
| Publisher                                                                                                    |                |                                           | Location                                                 | nical2)                             | Volum<br>HS                       | 20/004 0485056818           | o. Stat<br>82             | tus Comments               | Request Memo                                 |
| <u>Cambridge University</u><br><u>P</u> (8)<br><u>Modern Language</u><br><u>Associ</u> (5)<br>Promise Hell (6)                                                                  |                | 2.                                        | Report writing<br>3rd ed New Yo<br>Books                 | g / by Carl<br>rk : Prentice-       | <u>G. Gaum, I</u><br>Hall , c1950 | Harold F. Graves            | s and Lyr                 | ne S.S. Hoffm              | nan<br>Results: 1                            |
| <u>McGraw-Hill</u> (5)<br><u>McGraw-Hill</u> (4)<br><u>University of Chicago</u> (4)<br>• More                                                                                  |                |                                           | Location<br>LIB-USculture                                | Volume                              | Call No.<br>808/G                 | Barcode No.                 | Status                    | Comments                   | Request Memo                                 |
|                                                                                                    |                | 3.                                        | Technical rep                                            | ort writing                         | / James W                         | /. Souther, Myro            | n L. Whit                 | te                         |                                              |
| English (108)<br>Japanese (7)                                                                                                    |                |                                           | Books                                                    | K. Wiley, Cl                        | Juma Call                         | la Deceda Vi-               | 0                         | up Comments                | Results: 5                                   |
|                                                                                                    |                |                                           | Location                                                 | V                                   | olume Call N                      | lo. Barcode No.             | . Stat                    | us Comments                | Request Memo38                               |

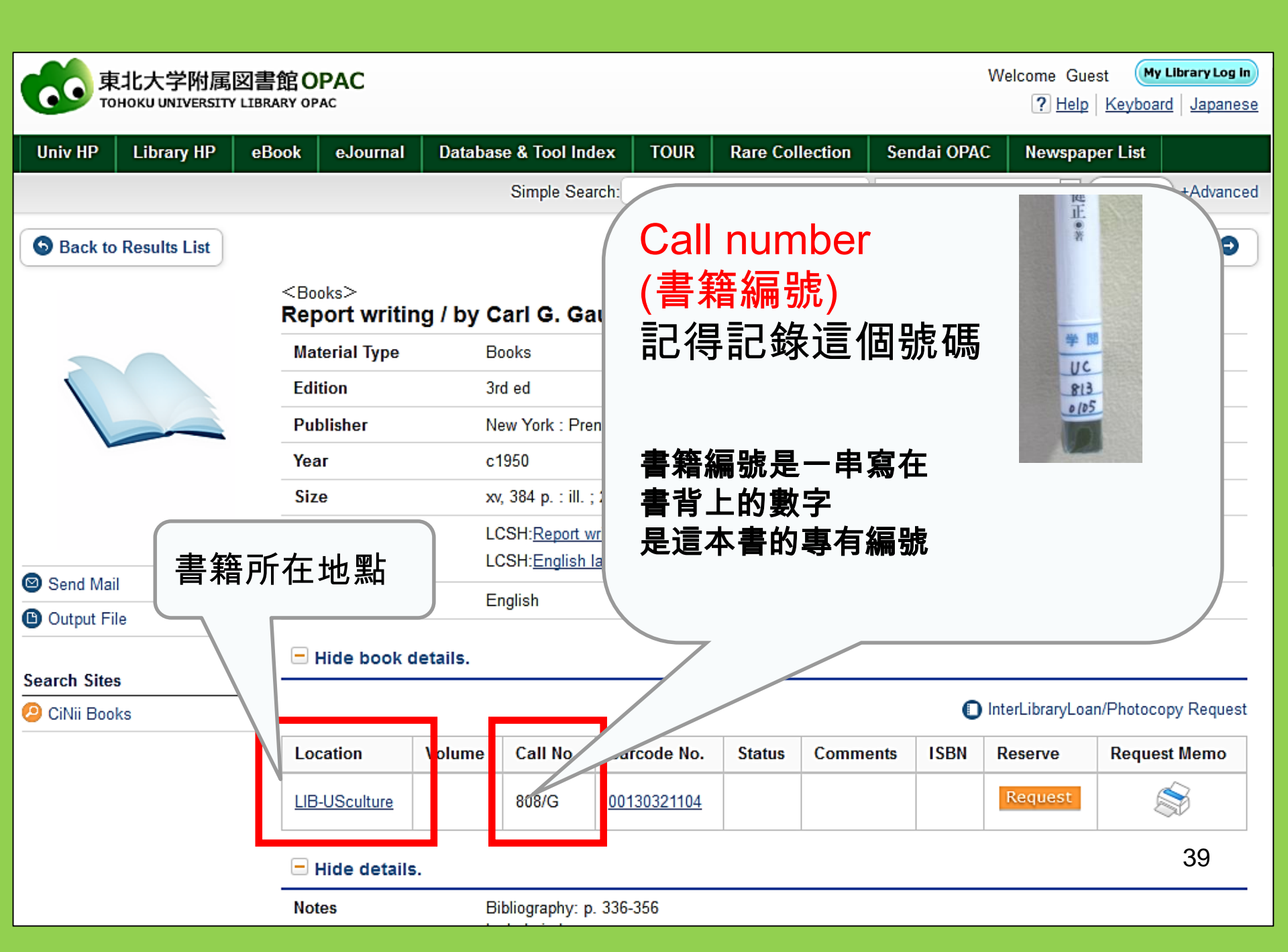

## 1-2. 如何搜索雜誌/期刊

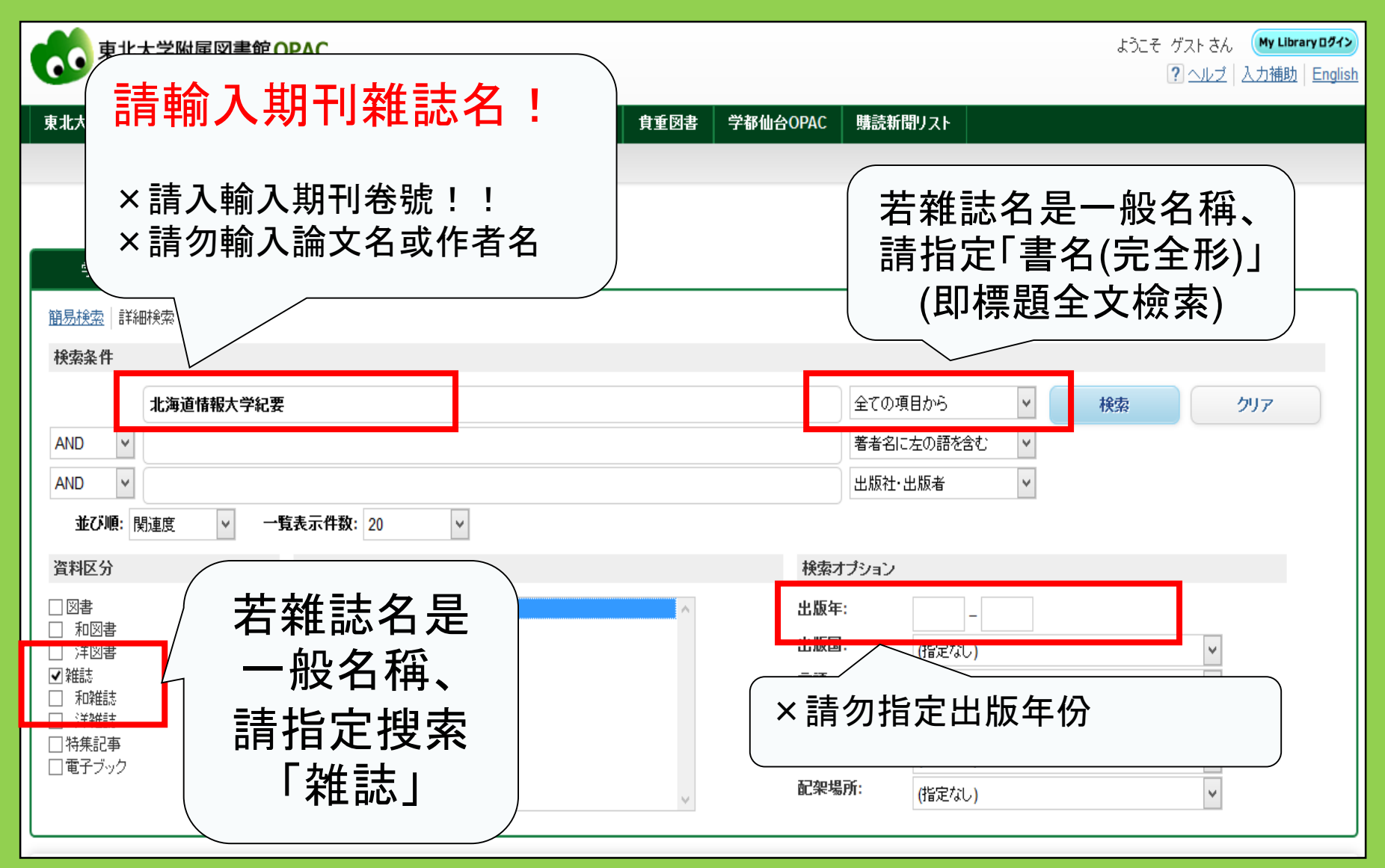

### <Journals> Journal of regional science / Regional Science Research Institute

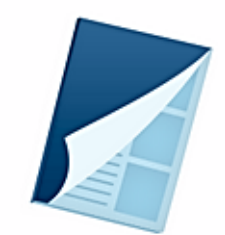

Send Mail

| Material Type | Journals                       |                              |  |  |  |  |  |  |
|---------------|--------------------------------|------------------------------|--|--|--|--|--|--|
| Volumes(year) | Vol. 1, no. 1 (summer 1958)-   | Vol. 1, no. 1 (summer 1958)- |  |  |  |  |  |  |
| Publisher     | Philadelphia : Regional Scienc | e Research Institute         |  |  |  |  |  |  |
| Language      | English                        |                              |  |  |  |  |  |  |
| ISSN          | 00224146                       | 可閱覽 雷子期刊                     |  |  |  |  |  |  |
| URL1          | <u>電子ジャーナル</u> [学内限定]          |                              |  |  |  |  |  |  |
| URL2          | E-Journal Information [on-cam  | ipus only]                   |  |  |  |  |  |  |
|               |                                |                              |  |  |  |  |  |  |

| 點卷數來查看<br>的詳細藏書位 | 書籍<br><u>7</u> 置<br>click a volume to see detail |                                            | Please select a year to see the magazines published in the year: 2015. |               |                  |                       |                |  |  |  |
|------------------|--------------------------------------------------|--------------------------------------------|------------------------------------------------------------------------|---------------|------------------|-----------------------|----------------|--|--|--|
| 必需               | Locz<br>LIB-Kawauchi<br>Campus                   | Volumes<br><u>4-55</u><br>4(1 2) 17 4      | ECON-Library                                                           | 55(5)         | 2015             | 2015.11.18            |                |  |  |  |
|                  | IS-                                              | <u>4(1-2).3</u><br><u>1-55,56(1-4)+</u>    | <u>+++2(3-4),43</u> 190.                                               | 世<br>川内       | 點: ECC<br>校區的約   | ⁺<br>)N-Libra<br>經濟學圖 | iry<br>書館      |  |  |  |
|                  | Notes                                            | In cooperation wi<br>Pennsylvania<br>26 cm | ith the Regional Sci                                                   | ences Dept. o | of the School of | Arts and Scien        | nces, Univ. of |  |  |  |

### 雜誌/期刊在圖書館本館的本館位置配置

• 雜誌置放的場所

2號館

1樓:日本雜誌A-I

2樓:日本雜誌J-Z•歐美雜誌A

3樓:歐美雜誌A-Z

• 書籍排序:所有的雑誌/期刊皆依英文字母順序陳列

Ⅱ.搜尋情報的方法 > 2.數據資料庫的使用方法

## 2. 數據資料庫(database) 的使用方法

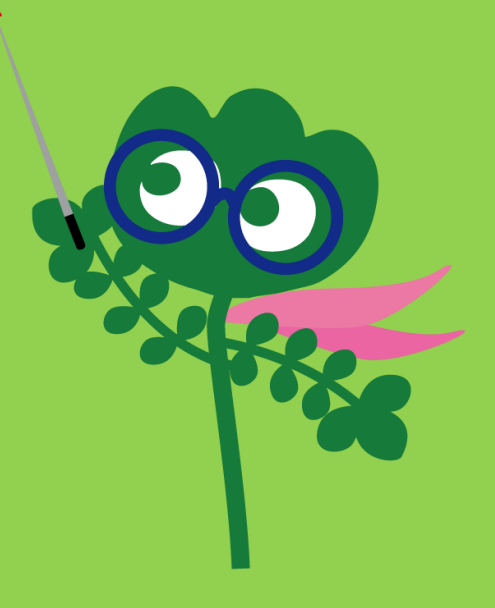

## Access databases

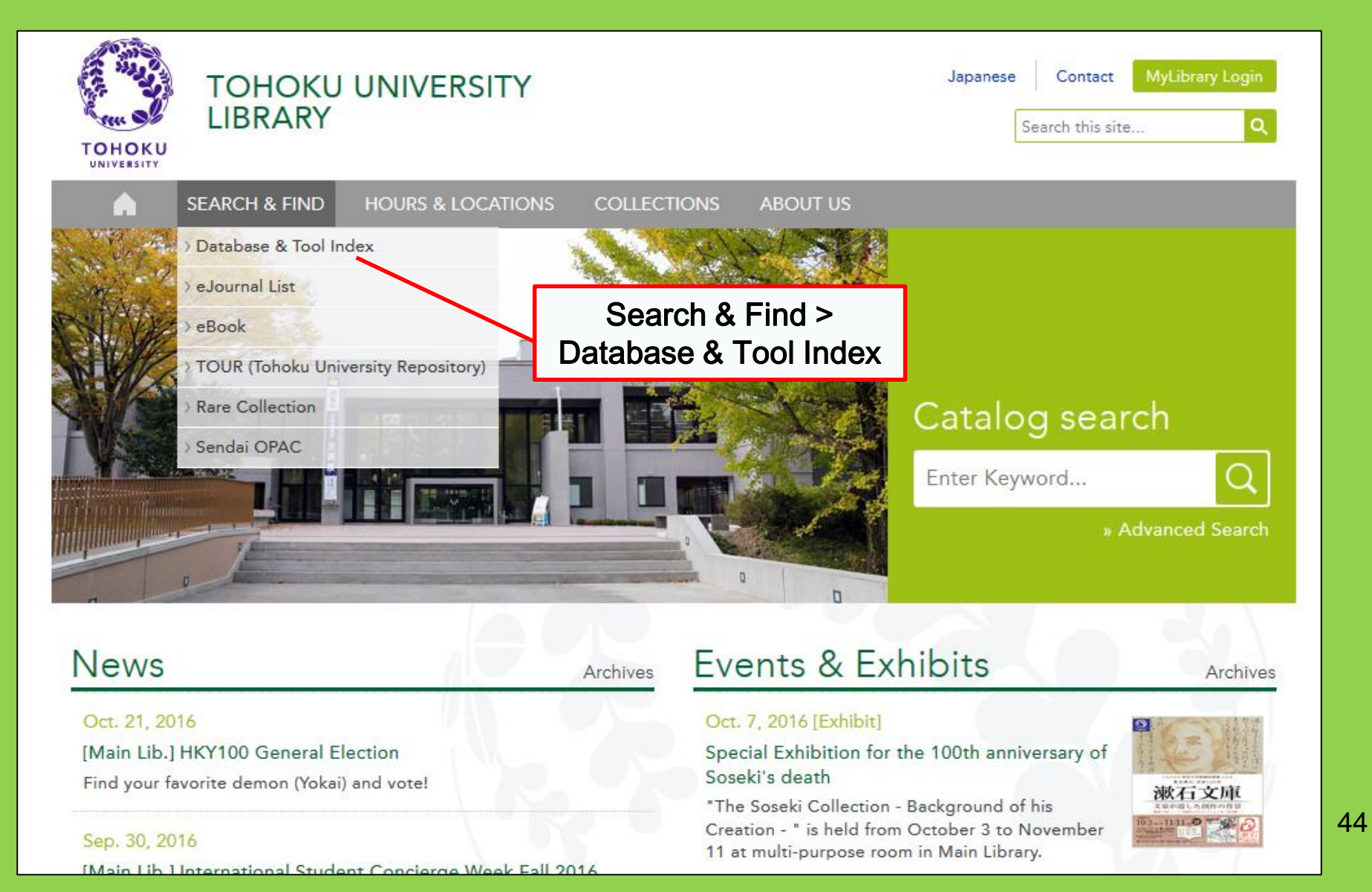

## 2-1. CiNii Articles

- ・ 從大學協會刊行本,大學研究紀要,獲國 立國會圖書館等的雜誌database中收錄的 約有1,700萬個學術論文(主要是日文論文)
- 可往上查閱約400萬件的論文
- 標示參考文獻與被引用文獻

## **CiNii Articles**

### http://ci.nii.ac.jp/

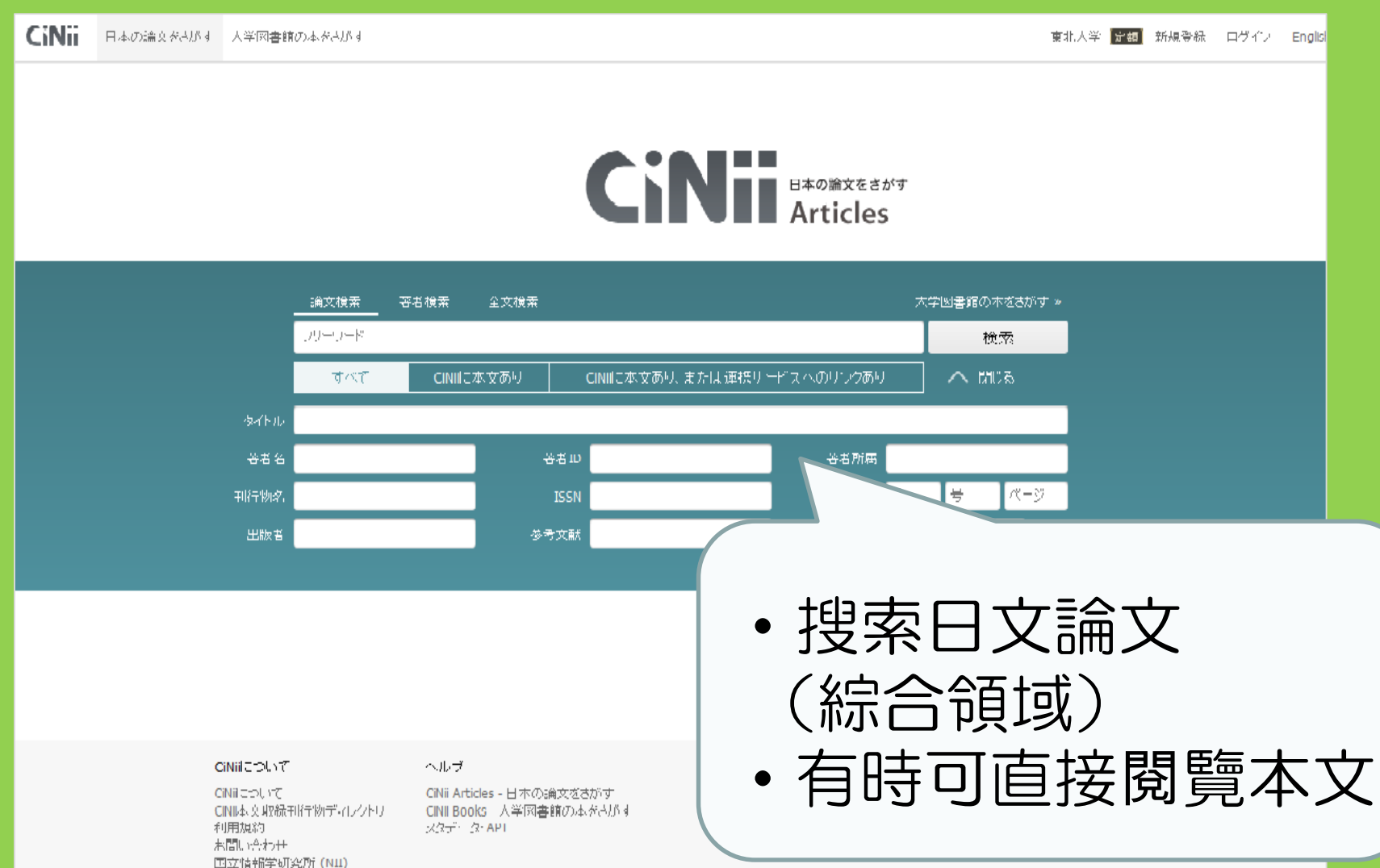

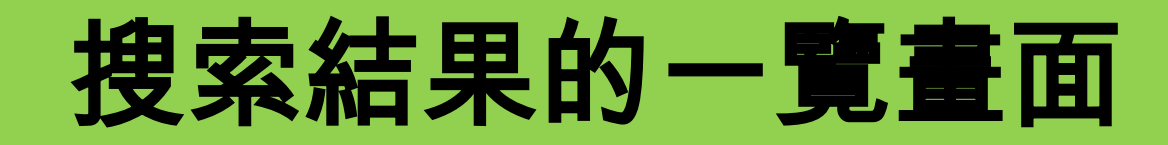

| 検索結果: 10件中 1-10 を表示                                                                                                    | 関連著者                                                                    |
|----------------------------------------------------------------------------------------------------|-------------------------------------------------------------------------|
| □ すべて選択: 新しいウィンドウで… ∨ 実行 200件ずつ表… ∨ 出版年:新しい順 ∨ 表示                                                                                                    | 三石大 ○ 合照 ☆ス                                                             |
| ■ <b>診 複数導電部を持つ物理オブジェクトとマルチタッチスクリーンを組み合わせた</b><br>● ラーニング向けユーザインタフェース 1<br>春木良輔,宮下広夢,禎優一[他],千明裕,井原雅行,小林透,小林稔,鏡慎吾<br>■ 自体が高価を満見の制作を困難であるこれらの問題を認知するために、たきすのは、絶的な話画の見たずのマルチャッチスクリーンを持つさい                                                                                                    | <ul> <li>□ → 新 &lt; 1</li> <li>□ 第日 聡</li> <li>□ 早川 美徳</li> </ul>       |
| … 其目中が高価で、遊兵の設行の困難でのふこれのの高麗を解決するために、本舗文では一般的な評価な重力取りてルテジッチスクレーンを持つ本が<br>ト接続可能な端末と複数導電部を持つ物理オブジェクトを用いた。<br>することで、物理オブジェクトの識別および向きや位置の検出が可能なため、ユーザは物理<br>情報処理学会論文誌 54(1)、55-65、2013-01-15                                                                                                    | <ul> <li>▲ 東野 豪</li> <li>● 静谷 啓樹</li> </ul>                             |
| Intrinc-1 J Anity Cutto Star Dia Star Dia Star | 上 大河 雄一 ▲ 二 二 二 二 二 二 二 二 二 二 二 二 二 二 二 二 二 二 二                         |
| こーザ間の情報共有に立脚した英語教育および学習支援:協働を保証する高汎用性コーハスシステムを用いて                                                                                                    | <ul> <li>行方 義忠</li> <li>田 田 田 田 田 田 田 田 田 田 田 田 田 田 田 田 田 田 田</li></ul> |
| e-Learning<br>教育研究 7, 11-22, 2012-12-31<br>CINII PDF - オープンアクセス 他のフルテキスト候補をする OPAC <b>作者</b> 名                                                                                                    | -明 裕<br>远本 泰伸                                                           |
| □ E 高等教育におけるeラーニングシステムの操作手引書作成:テクニカレ・ライティングおける「暗黙知」<br>(e-learning運用/一般)                                                                                                    | 下 広夢                                                                    |
|                                                                                                    | 口小林透                                                                    |
| … 東北 <mark>大学</mark> では全学規模での <mark>e</mark> ラーニング「東北 <mark>大学</mark> インターネットスクール(ISTU)」が2002年から運用されている。筆者は支援スタッフの<br>て, <mark>e</mark> ラーニングシステムの操作手引書等の作成に携わった。本稿では,情報通信技術における操作手引書(マニュアル)の位置付けを「暗黙族<br>知」の見地から検討した。近年におけるグラフィックが多用きれたインタ …                                                                                                    | <b>教</b><br>→                                                           |
| 電子情報通信学会技術研究報告. ET, 教育工学 112(300), 73-78, 2012-11-10                                                                                                    | 玄大                                                                      |
|                                                                                                    | <ul> <li>▶ 現 俱音</li> <li>▲ 青木 良輔</li> </ul>                             |
| · 雜誌/期刊名 卷數 (卷號) 頁面 出版年月日                                                                                                    | 関連刊行物                                                                   |
| 他のフルテキスト候補をみる OPAC 参考文献23件                                                                                                    | Ⅲ 電子情報通信<br>牛 □T 教育「                                                    |
| □ 🖹 LMS操作の初期学習のためのシステムの改修を要しない付加的ガイドシステムの提案(Web技術と先端的学習 5                                                                                                    |                                                                         |

## 論文的詳細畫面

### ■ K=012 ソフトウェア公開による小規模eラーニングに対するニーズの分析(K分野:教育工学・福祉工学・マル チメディア応用,一般論文)

K-012 Needs Analysis for Small e-learning by Software Exhibition

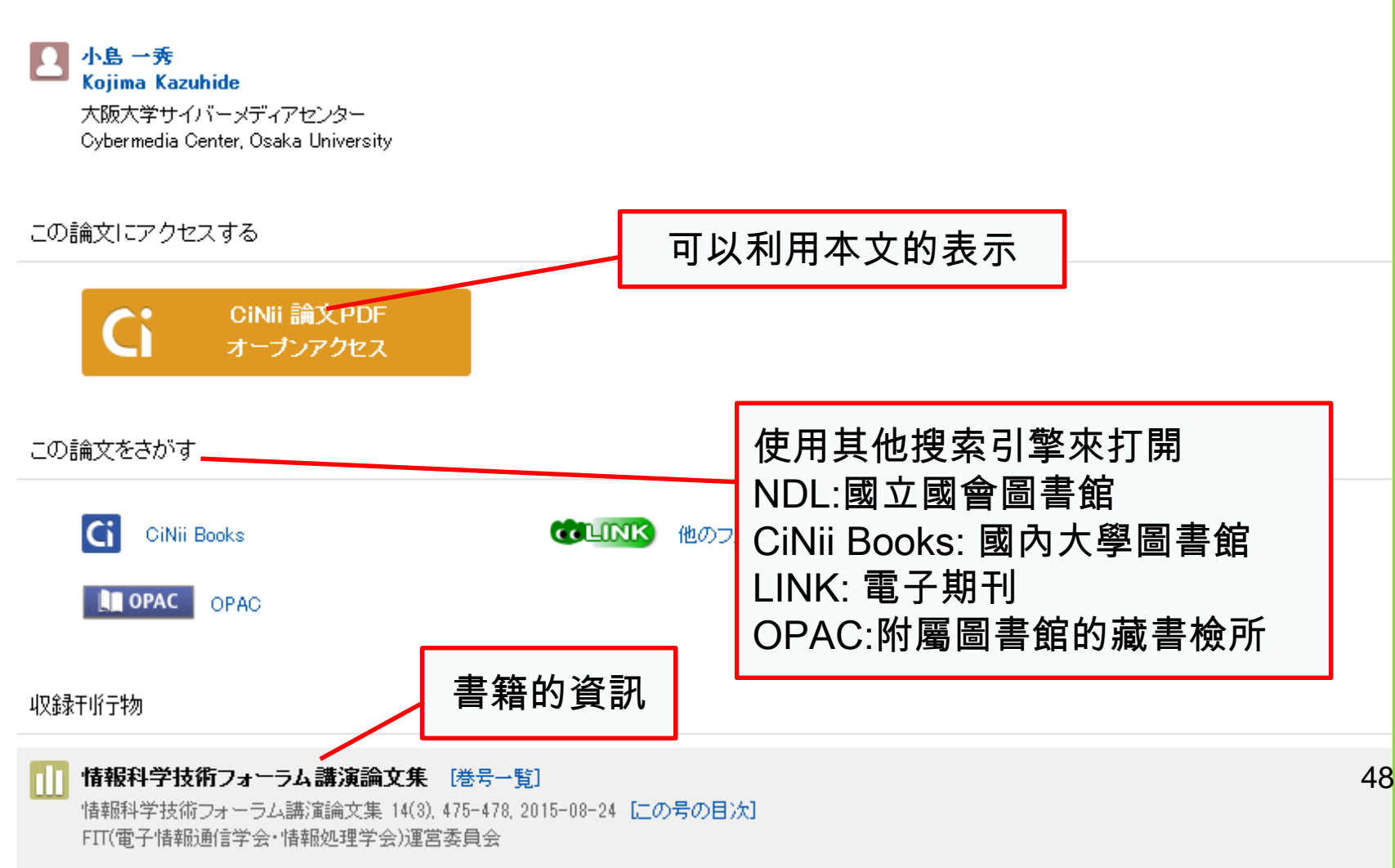

## 2-2. Science Direct

- 世界典藏最豐富的電子期刊與電子書集
- 備有世界最大的文獻出版社之一的Elsevier (愛思薇爾出版社)所發行的2,500本以上的 科學·技術·醫學·社會科學等的電子期刊, 另外還有35,000本以上的電子書
- 只限定校內利用

## 2-2. Science Direct

### http://www.sciencedirect.com/

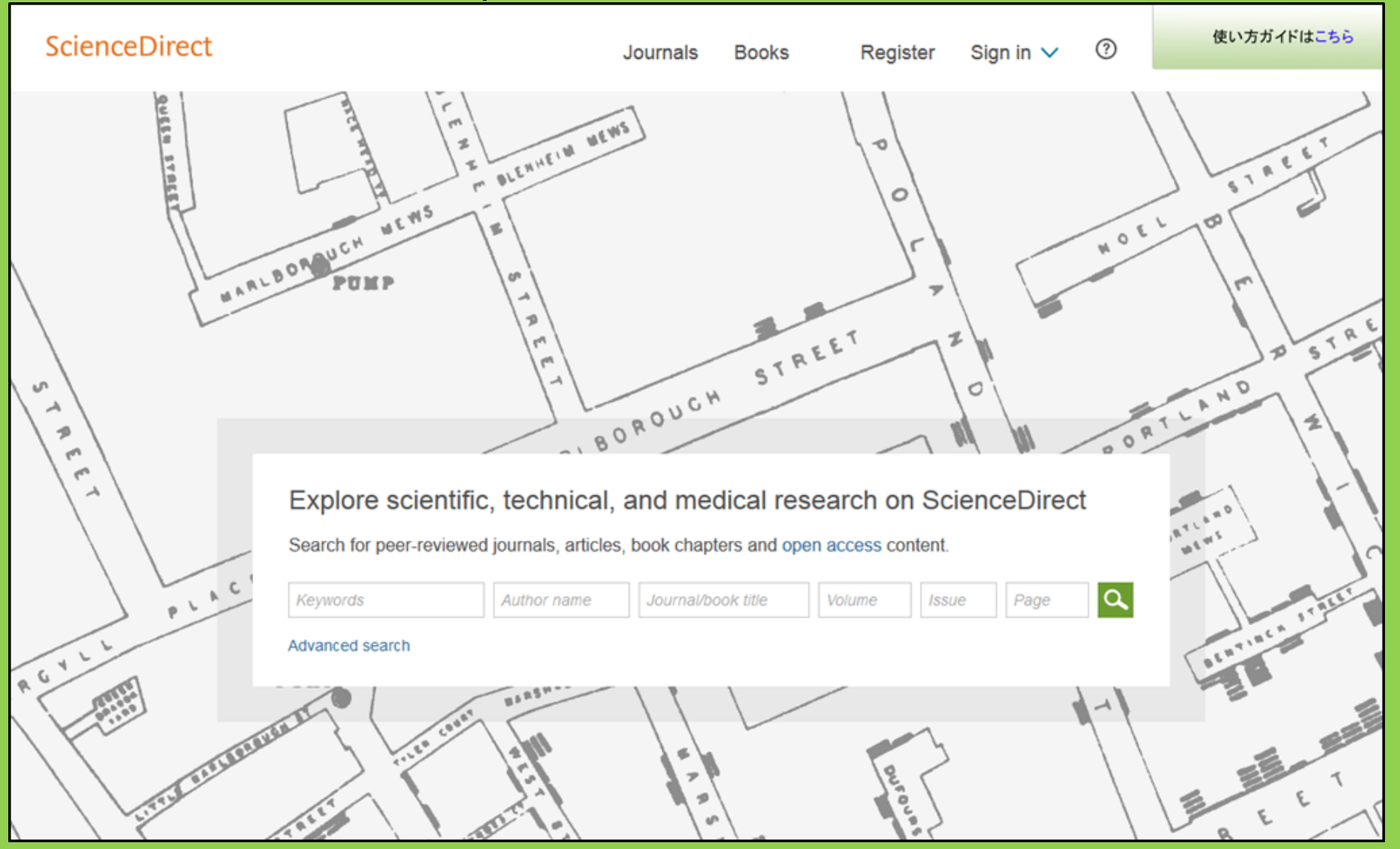

## 2-2. Science Direct

### Search result example

| wundt psychology                                                                                                    | Author name Journal or book title Volume Issue Page Advanced search                                                                                                    |       |
|----------------------------------------------------------------------------------------------------|----------------------------------------------------------------------------------------------------|-------|
|                                                                                                    | Search results: 1,562 results found. See image results Save search alert                                                                                                    | 🔊 RSS |
| Refine filters                                                                                                    | F      S     Download PDFs     Export                                                                                                    | -     |
| Year<br>2016 (25)<br>2015 (77)<br>2014 (38)<br>2013 (36)                                                                                                    | <ul> <li>Wundt, Wilhelm Maximilian (1832–1920)</li> <li>International Encyclopedia of the Social &amp; Behavioral Sciences (Second Edition), 2015, Pages 792-795</li> <li>Lothar Sprung</li> <li>Abstract<br/>PDF (85 K)     </li> </ul>                                                                                                    |       |
| 2012 (43) View more >> Publication title Advances in Psychology (126)                                                                                                    | <ul> <li>Wundt contested: The first crisis declaration in psychology Original Research Article<br/>Studies in History and Philosophy of Science Part C: Studies in History and Philosophy of Biological and Biomedical Sciences, Volume<br/>43, Issue 2, June 2012, Pages 434-444<br/>Annette Mülberger</li> <li>Abstract PDF (251 K)</li> </ul> |       |
| <ul> <li>Acta Psychologica (55)</li> <li>The Lancet (52)</li> <li>New Ideas in Psychology (52)</li> <li>International Encyclopedia of the<br/>Social &amp; Beha (48)</li> <li>View more &gt;&gt;</li> </ul> | <ul> <li>Wundt, Wilhelm (1832–1920)</li> <li>Encyclopedia of Language &amp; Linguistics (Second Edition), 2006, Pages 688-689</li> <li>E. 3</li> <li>A 可用PDF形式讀取本文</li> </ul>                                                                                                    |       |
| Topic<br>psychology (155)<br>social (78)<br>behavior (69)                                                                                                    | Wunder, Wintern<br>Encyclopedia of Social Measurement, 2005, Pages 981-986<br>David J. Murray<br>First page PDF                                                                                                    |       |
| Ianguage (69) new york (64)                                                                                                    | 2 - Wilhelm Wundt: Psychology as the Propaedeutic Science<br>Points of View in the Modern History of Psychology, 1985, Pages 19-50                                                                                                    |       |

## 2-3. Web of Science

- 可以檢索人文·社会·自然 還有其他研究領域 的論文的database
- 收錄了約12,000本從1900年開始、影響力大的雜誌
- 引用情報
- 作者情報
- 可以閱覽所有與大學有簽約的電子期刊
- 只限定校內利用

## 2-3. Web of Science

### https://webofknowledge.com/

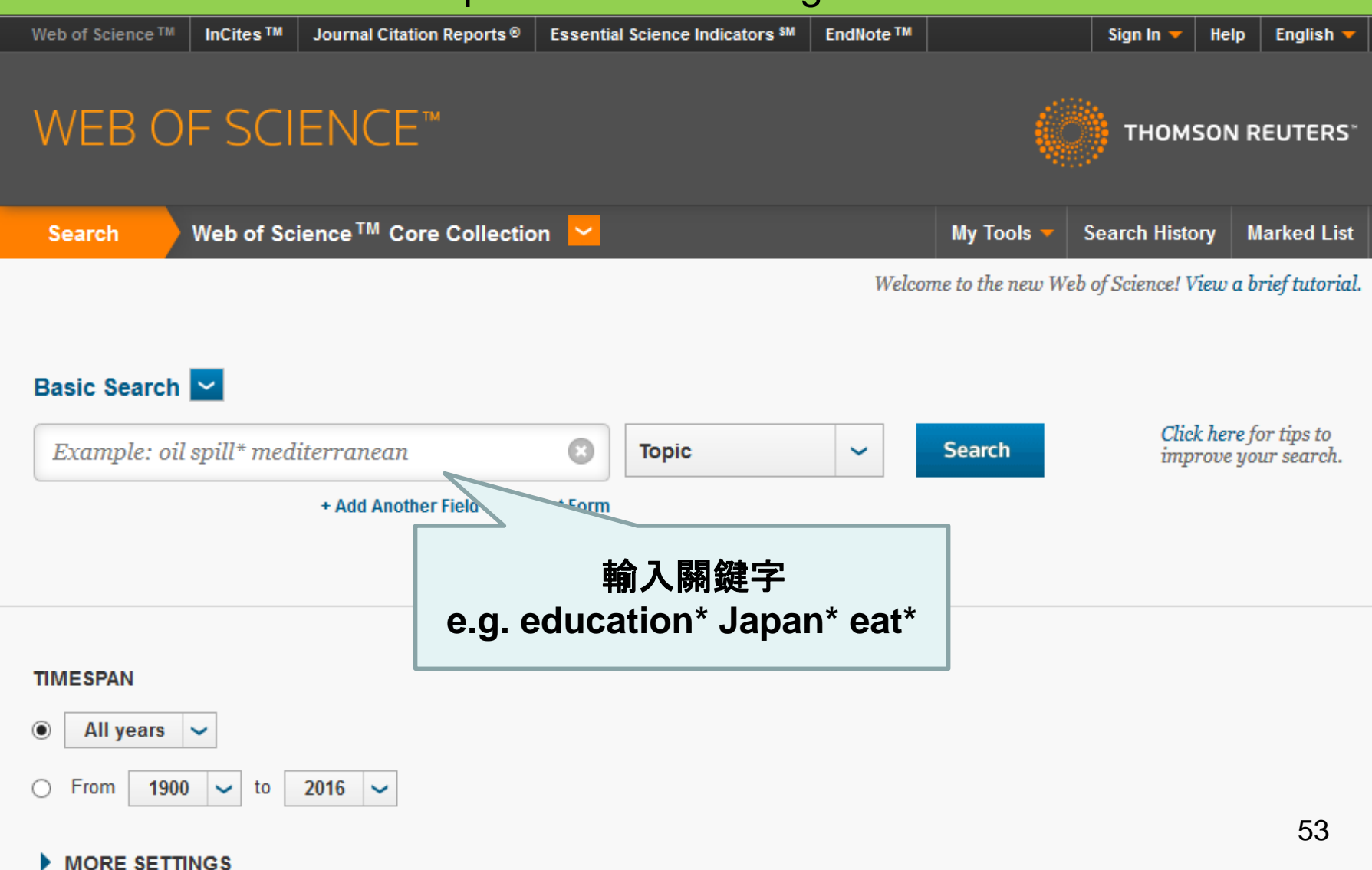

### 搜尋結果的例子

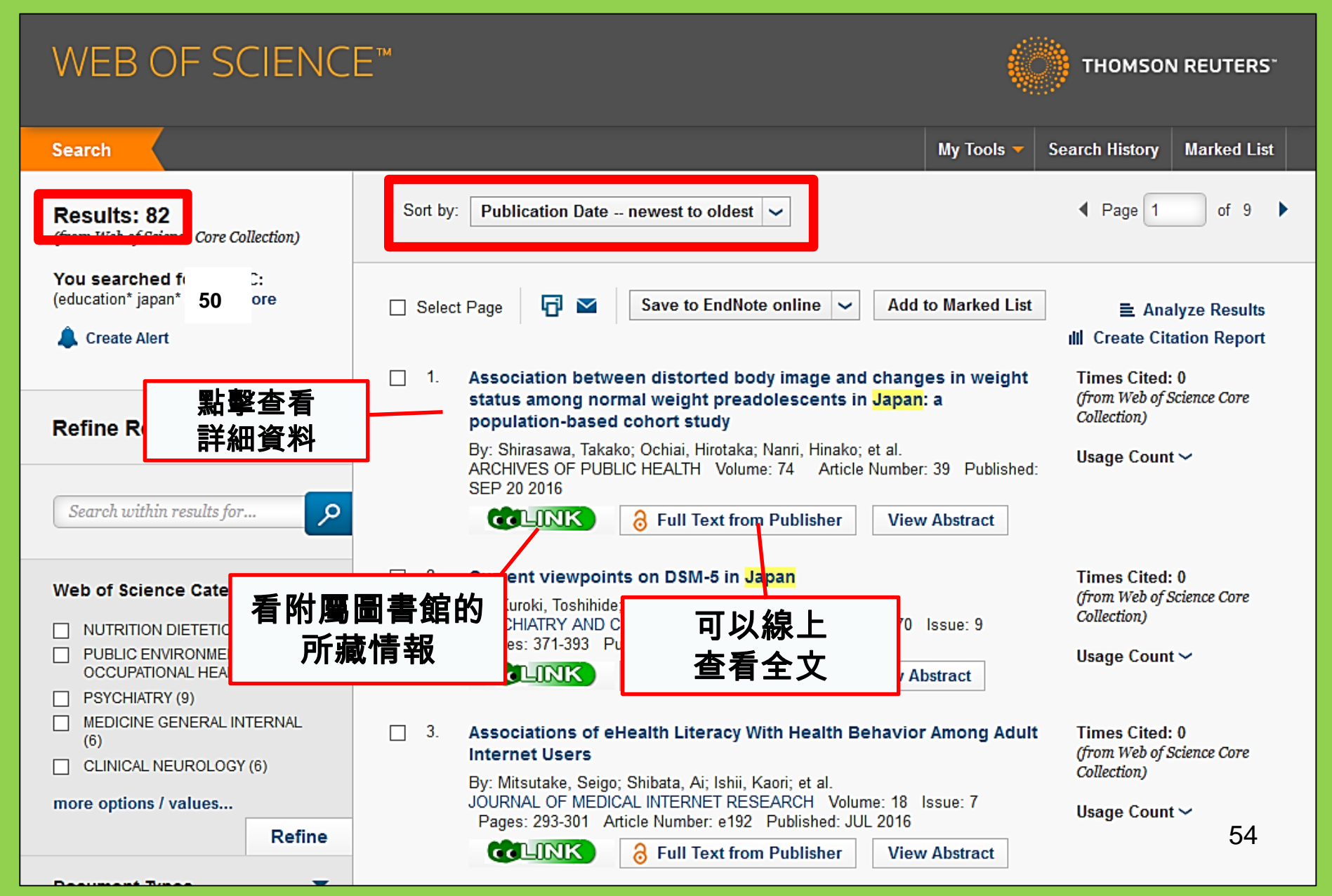

## 2-4. Scopus

- 自然科學,社會科學,人文科學
- 廣泛的目標: 典藏量最豐富的圖書 / 期刊
- (文摘・索引)・引用文獻的database
- •圖書收藏範圍:1800年代~
- •約2萬2千本以上的學術雜誌以及重要刊行物
- 只限定校內利用

## 2-4. Scopus

## https://www.scopus.com/

| Scopus                                    | Search | Sources | Alerts     | Lists      | Help 🗸 | Register > | Login 🗸                | $\equiv$                 |
|-------------------------------------------|--------|---------|------------|------------|--------|------------|------------------------|--------------------------|
| Document search                           |        |         |            |            |        |            | Compare                | sources >                |
| Documents Authors Affiliations Advanced   |        |         |            |            |        |            | Search t               | ips 🥐                    |
| Search<br>E.g., "heart attack" AND stress |        | Article | title, Abs | tract, Key | words  | × +        |                        |                          |
| > Limit                                   |        |         |            |            |        | Reset fo   | orm Searc              | ch Q                     |
|                                           |        |         |            |            |        | çç         | Learn more a<br>Improv | bout how to<br>ve Scopus |

### 搜尋結果的例子

| Docum                                                                        | ent se                                    | earch res                                                              | ults<br>發                                                                                              | 行日、被引用數、關鍵                                                                | ₫                                                   |                    |
|------------------------------------------------------------------------------|-------------------------------------------|------------------------------------------------------------------------|----------------------------------------------------------------------------------------------------|---------------------------------------------------------------------------|-----------------------------------------------------|--------------------|
| TITLE-ABS-KEY (univers                                                       | sity librar* )                            | of Edit   🔛 Save   🔖                                                   | Set alert   🔊 Set feed                                                                                 | 度等的重新排列方式                                                                 |                                                     |                    |
| 28,551 documer                                                               | nt results                                | /iew secondary documents                                               | View 181871 patent results   📶 Analyze search results                                                  |                                                                           | Sort on: Date                                       | Cited by Relevance |
| Search within results                                                        | Q                                         | 🗋 All 🚽 📑 Export                                                       | Download   📶 View citation overview   9 View Cited by                                                  | /   🕂 Add to List   More 👻                                                |                                                     | Show all abstracts |
| Refine<br>Limit to Exc                                                       | lude                                      | <ul> <li>MatInd and matInsp</li> <li>1 matches in nucleotic</li> </ul> | ector: New fast and versatile tools for detection of consensu<br>de sequence data                      | s Quandt, K., Frech, K., Karas, H.,<br>Wingender, E., Werner, T.          | 1995 Nucleic Acids Research                         | 2290               |
| Year                                                                         |                                           | CLINK                                                                  | View at Publisher                                                                                      |                                                                           |                                                     |                    |
| <ul> <li>2016</li> <li>2015</li> <li>2014</li> <li>2013</li> </ul>           | (1,270)<br>(1,884)<br>(1,904)<br>(1,887)  | A brief introduction to<br>2                                           | D PYTHIA 8.1                                                                                           | 板51用勁<br>(被其他論文引<br>文的次數)                                                 | 用本論 <sup>thysics</sup>                              | 1462               |
| 0 2012                                                                       | (1,723)                                   | CLINK                                                                  | View at Publisher                                                                                      |                                                                           |                                                     |                    |
| Author Name                                                                  | (38)                                      | O Open source cluster                                                  | ing software<br>View at Publisher                                                                      | de Hoon, M.J.L., Imoto, S., Nolan,<br>J., Miyano, S.                      | 2004 Bioinformatics                                 | 1282               |
| Mahmood, K.<br>Zainab, A.N.<br>Ameen, K.                                     | (26)<br>(24)<br>(23)                      | Consolidated criteria<br>4 checklist for interview                     | a for reporting qualitative research (COREQ): A 32-item<br>ws and focus groups                         | Tong, A., Sainsbury, P., Craig, J.                                        | 2007 International Journal for Quali<br>Health Care | in 1232            |
|                                                                              |                                           | CLINK                                                                  | View at Publisher                                                                                      |                                                                           |                                                     |                    |
| Subject Area Social Sciences Computer Science Medicine Attace and Numerities | (15,306)<br>(6,185)<br>(4,428)            | NCBI reference seq     database of genome                              | uences (RefSeq): A curated non-redundant sequence<br>es, transcripts and proteins<br>View at Publisher | Pruitt, K.D., Tatusova, T., Maglott,<br>D.R.                              | 2007 Nucleic Acids Research<br>Open Access          | 1230               |
| <ul> <li>Arts and numanities</li> <li>Engineering</li> </ul>                 | (2,528)                                   | O MatInspector and be<br>6 sites                                       | yond: Promoter analysis based on transcription factor bindi                                            | ng Cartharius, K., Frech, K., Grote, K.,<br>(), Bayerlein, M., Werner, T. | 2005 Bioinformatics                                 | 1204               |
| Document Type                                                                |                                           | CLINK                                                                  | View at Publisher                                                                                      |                                                                           |                                                     |                    |
| Article Conference Paper Review Book Chapter                                 | (19,356)<br>(3,402)<br>(3,027)<br>(1,283) | <ul> <li>Bellerophon: A prog</li> <li>7 alignments</li> </ul>          | ram to detect chimeric sequences in multiple sequence                                                  | Huber, T., Faulkner, G.,<br>Hugenholtz, P.                                | 2004 Bioinformatics                                 | 1167<br><b>57</b>  |
| O Book                                                                       | (663)                                     | COLINK                                                                 | View at Publisher                                                                                      |                                                                           |                                                     |                    |

### 看全文的時候

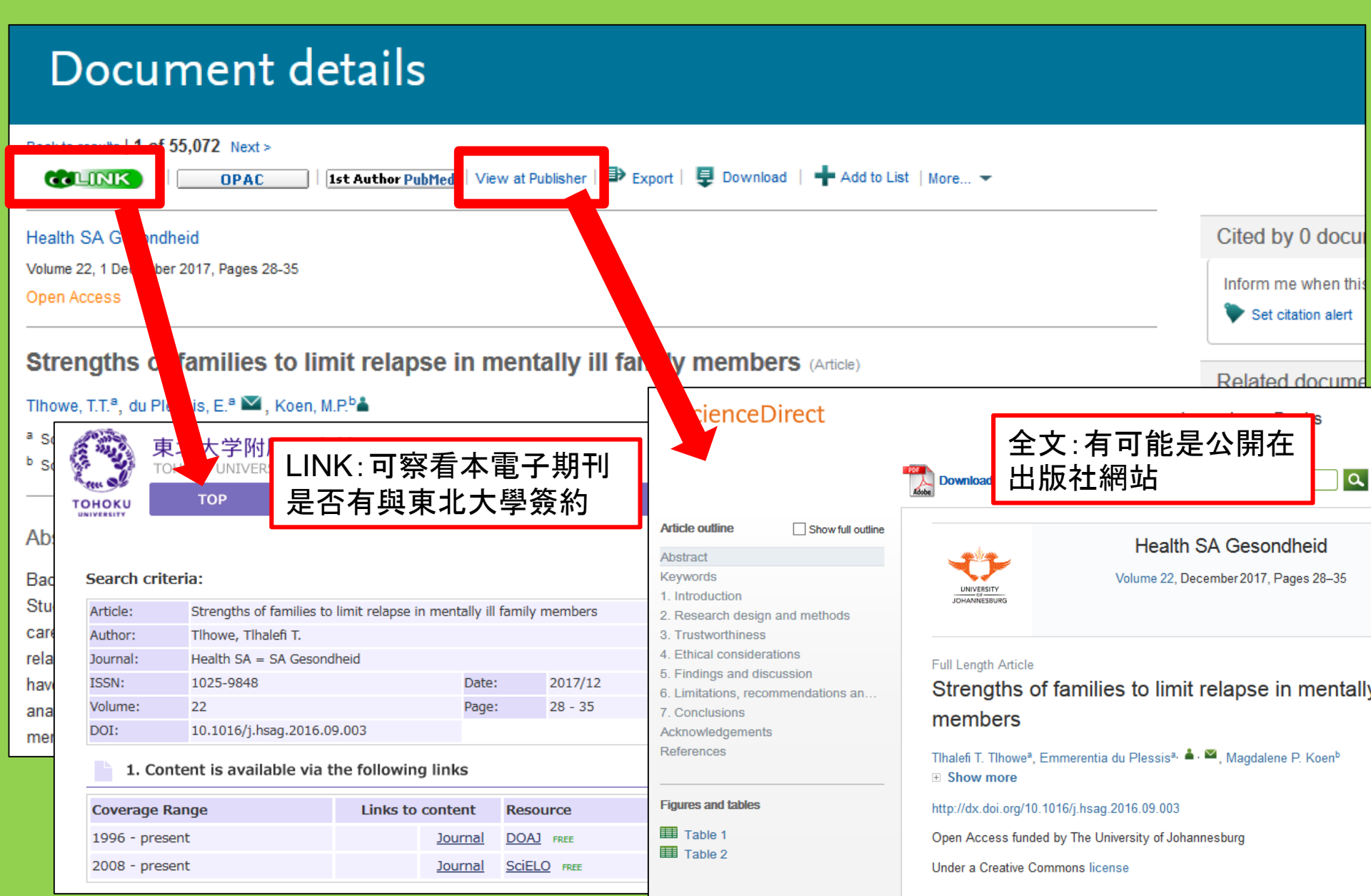

## 2-5. 遠端存取 (Remote Access)

## 在學外(自家等)訪問電子期刊、電子 書、或是database時

# 請利用「学認」

## 2-5.遠端存取 (Remote Access)

| 図書・雑誌 | 電子ブック | 電子ジャーナル | データベース | TOUR | 貴重図書 |
|-------|-------|---------|--------|------|------|
|       |       |         |        |      |      |

■雑誌名(アルファベット順)リスト - BROWSE e-journals by title →HELP A / B / C / D / E / F / G / H / I / J / K / L / M / N / O / P / Q / R / S / T / U / V / W / X / Y / Z / 0-9 / Other

あ/い/う/え/お/か/き/く/け/こ/さ/し/す/せ/そ/ た/ち/つ/て/と/な/に/ぬ/ね/の/は/ひ/ふ/ヘ/ほ/ ま/み/む/め/も/や/ゆ/よ/ら/り/る/れ/ろ/わ

■雑誌タイトル/ISSNから検索 - Find e-journals by title or ISSN →HELP

利用上の注意

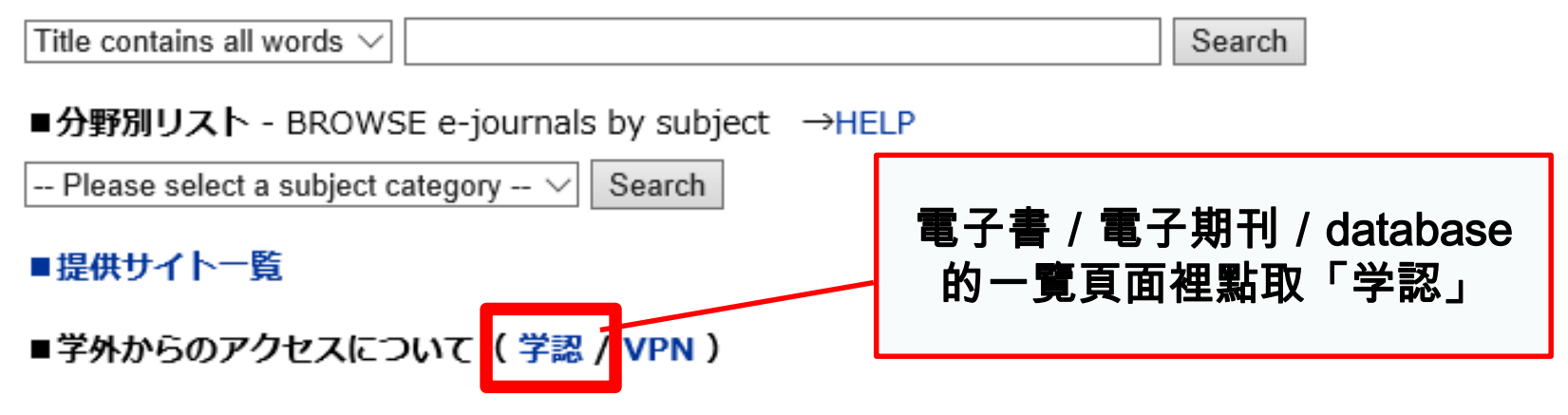

## 2-5.遠端存取 (Remote Access)

### 学外からのアクセスについて Remote access

出版社等との契約上、利用対象は、東北大学の構成員(教員・職員・大学院生・学生等)に限られます。 Remote-access service is limited to the members of Tohoku University (faculty, staff and students) due to contract with publishers.

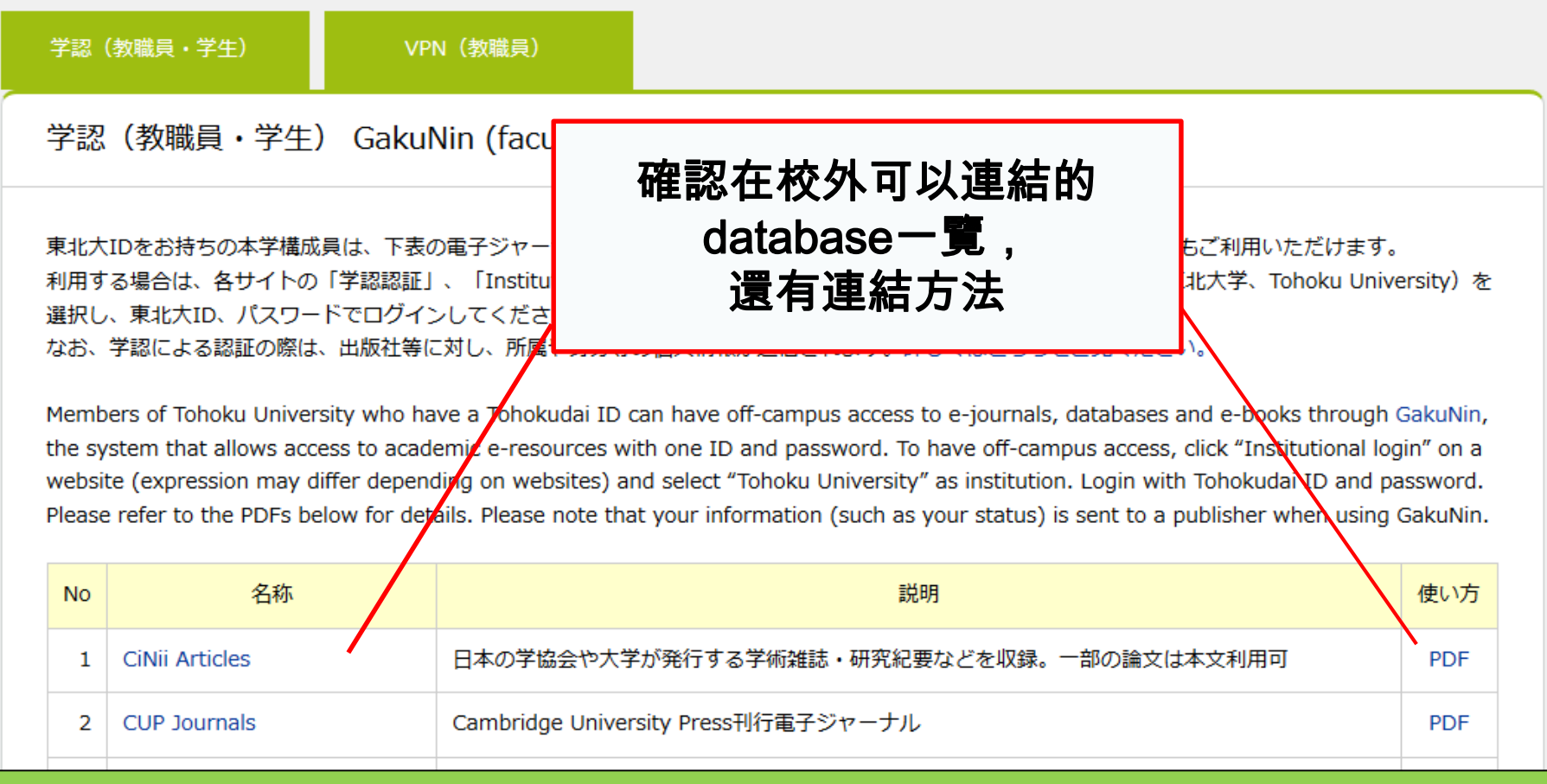

# 2-5.遠端存取 (Remote Access)

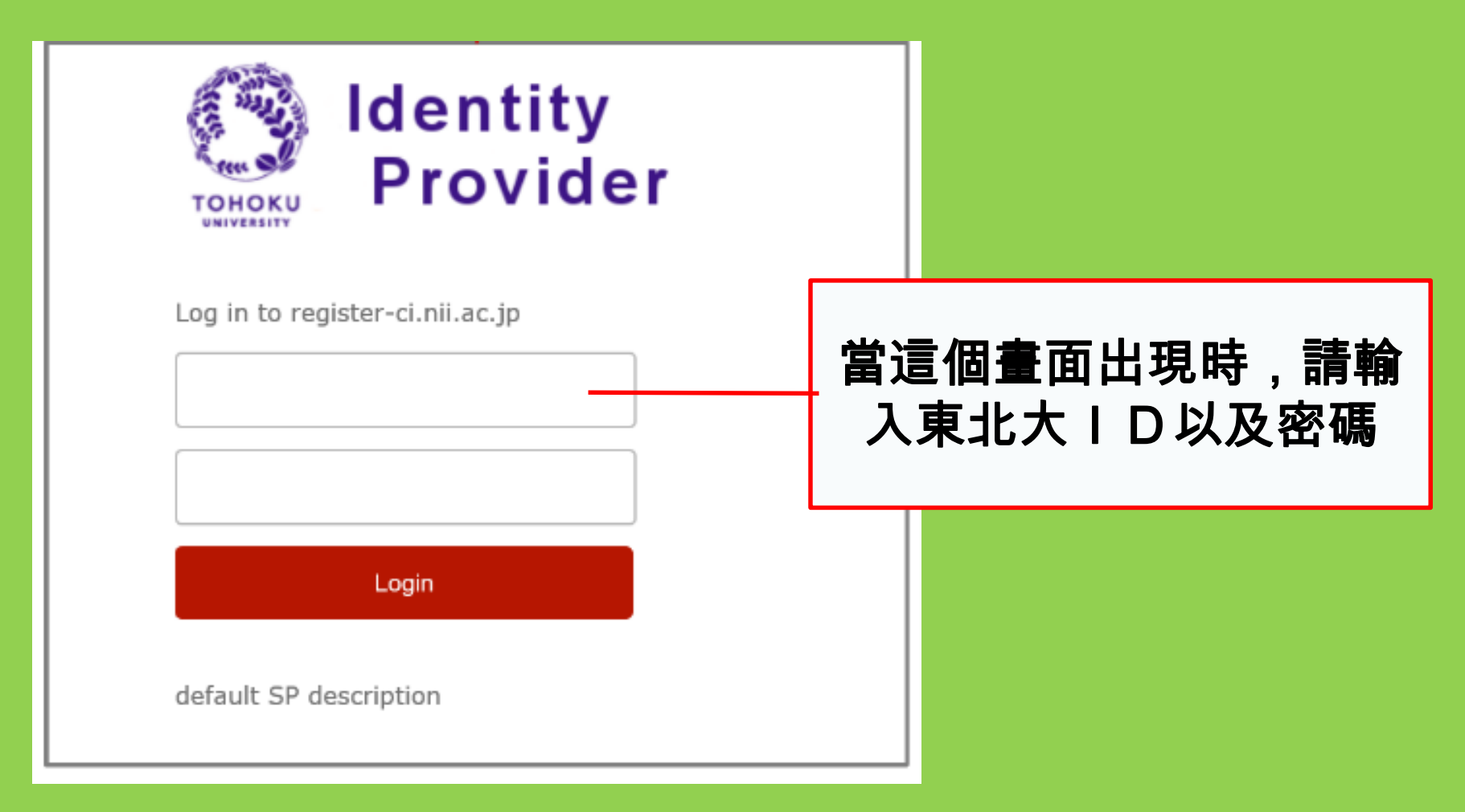

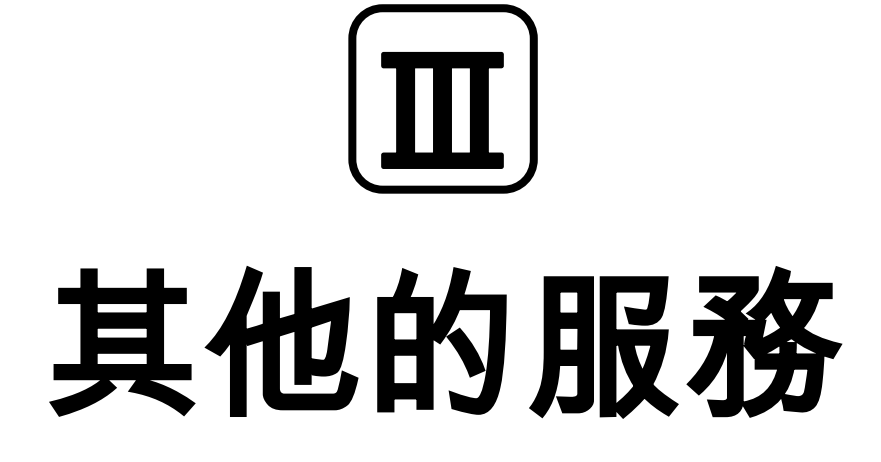

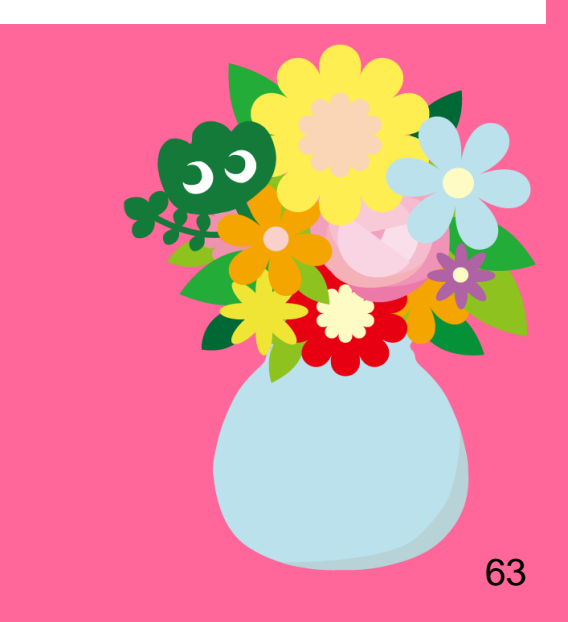

## 1. 圖書館內\*的網路使用方式

### •如何連結圖書館內的桌上型電腦網路

→請輸入「東北大ID」

### 什麼是東北大ID

隨機的10個英數字的文字列(與學籍編號不一樣)。 東北大學入學的同時,會自動為每個學生分配一個號碼, 裝在信封裡面 通知各個學生。換學科·入研究所等號碼不會改變。[例] ab12345678

・在館内使用筆記型電腦時、請連結校內wi-fi →請輸入「sub-ID」

### 什麼是 sub-ID

與學號和東北大ID不同,可以自己定義設定的ID。直到自己更新設定 為止,將會是無設定狀態。

Sub-ID不會由大學分配,必須要自己手動設定。

\*本館與各個分館,其他圖書室等的網路連結方法可能各有不同。

## Sub-ID的設定方法

### 連接校內wi-fi (eduroam)前、必須先設定sub-ID。

| ● 東北大学統合<br>Integrated Electr    | ・電子認証システム<br>onic Authentication System of Tohoku University<br><sup>日本語・</sup>                                      |
|----------------------------------|----------------------------------------------------------------------------------------------------|
| Тор                              |                                                                                                    |
| ようこそ                             | 利用者画面ご利用案内                                                                                                    |
| en.                              | 利用者画面では、左のメニューより次の機能をご利用になれます。                                                                                       |
| > Тор                            |                                                                                                    |
| > プロファイルメンテナンス                   |                                                                                                    |
| > パスワード更新                        | *** User ID: <u>sub-ID@student.tonoku.ac.jp</u>                                                                      |
| メールアドレス等更新                       | ist=upfu password: 請輸入sub-ID 的密碼                                                                                     |
| > サブD登録                          |                                                                                                    |
| )利用可能権限一階                        | チェの場合、チェカ電ナメールリービス(UCIMAI/Wメールアドレスが「主子メールアドレス」欄に表示されます。<br>教職員の場合、東北大メールのメールアドレスが「全学メールアドレス」欄に表示されます。                |
| <u>・ 100 1001度度 38</u><br>10万アウト | その他、各種システムからの連絡用に使用されますので、「連絡用メールアドレス」および教職員の場合は「他のメールアド」<br>レスコに、学生の場合は「学生メールアドレスコに必要に応じて、「自身がお持ちのメールアドレスを設定してください。 |
| <u>* H27 21</u>                  |                                                                                                    |

①https://www.srp.tohoku.ac.jp/webmtn/LoginServlet 請至這裡, 然後透 過東北大ID登入 ②在左邊的選單「サブID登録」來設定

## 2.圖書館的網站首頁

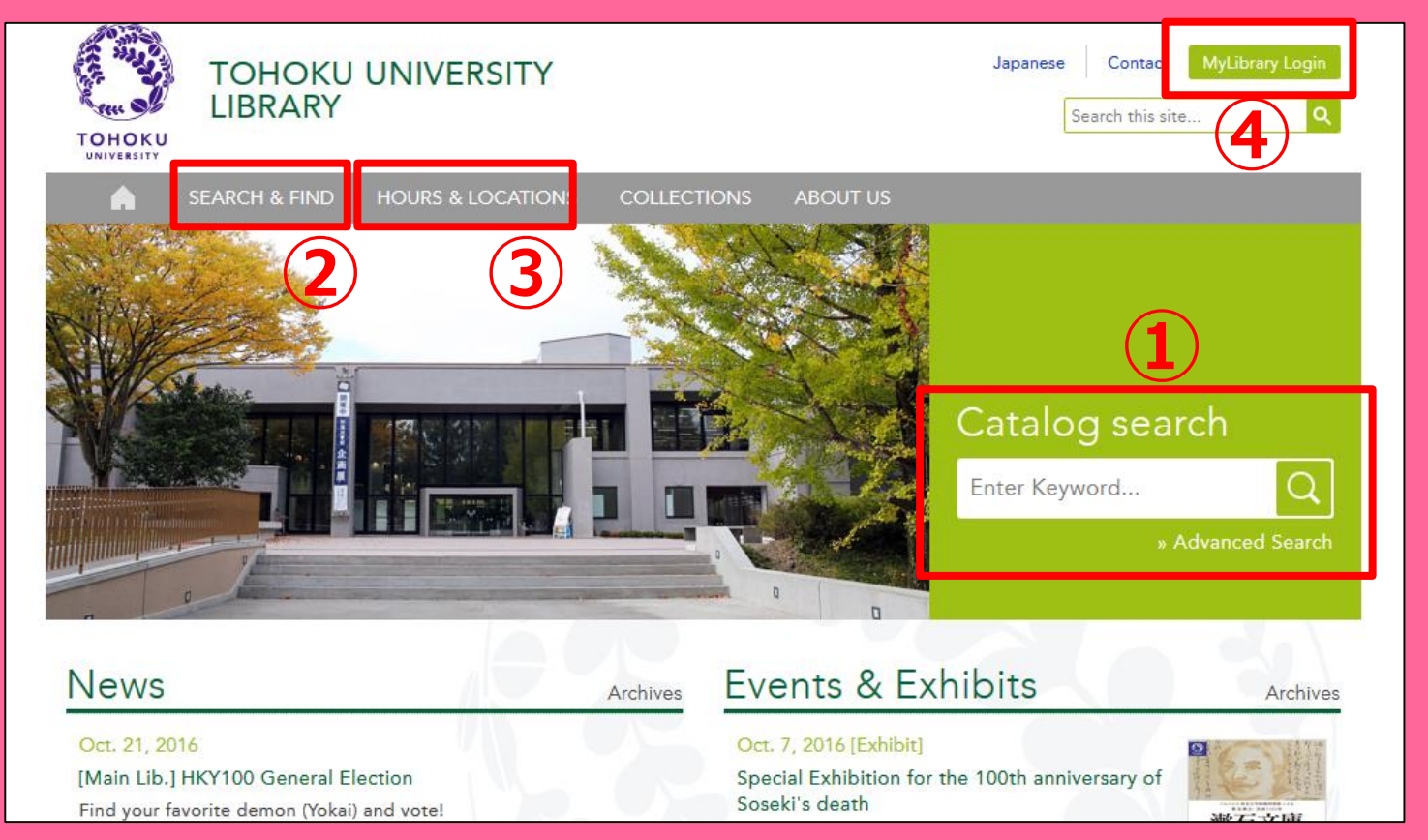

1)Online Catalog search

②Databases, E-books, E-journals, etc.

③Information about all libraries
 of Tohoku University
 ④My Library

# 2-1. My Library

My Library是每個學生可以利用的網上個人頁面。 確認自己借出的書, 延長借出時間, 文獻複製備份的申請等等可以利用網上 服務。請從附屬圖書館的主頁上由東北大ID登入。

| 東北大学附属図書館OPAC<br>TOHOKU UNIVERSITY LIBRARY OPAC                                                                                                    |                                                                                                    | ようこそ さん <b>ロジアクト</b><br><u> マールブ</u>   <u> 入力補助</u>   English   検索条件参照 | ●杳詢自己的使用情況(借                       |
|----------------------------------------------------------------------------------------------------|----------------------------------------------------------------------------------------------------|------------------------------------------------------------------------|------------------------------------|
| 東北大HP 図書館HP 電子ブック 電子ジャーナル ラ                                                                                                    | データベース TOUR 貸重図書 学都仙会OPAC 購読新聞リス                                                                                         | F                                                                      | 出狀況·訂閱書籍/資料)                       |
| *東北大学附属図書館OPACでは、本学が所蔵する図書、雑誌、電子シック<br>ただし、古典語、特殊文庫(個人文庫等)資料、研究室所蔵資料第につい<br>OPACで見つからない資料については、レフォンスワービスでお尋なたで<br>*MyLibraryでは「貸出予約」、「資料取容(キャンパス間資料搬送サービス)、<br>*OPACやMyLibraryについてよくある質問をQ&Aにまとめています。<br>第易検索<br>詳細設索 | な検索できます。<br>ては、入力作業中のため検索できないものがあります。<br>さい。<br>」、検索結果のデータを流用した「複写・借用申込」、検索結果の「メール送信」の各引<br>規関リポジトリ 国立国会図書館 電子ジャーナル 海外蔵書 | 操能が利用できます。<br>:                                                        | ●東北大其他校區圖書館分<br>館與圖書室所藏書籍的訂閱<br>申請 |
| お知らせ     2015.12.21 図書館システムを更新しました。MyLibrary                                                                                                    | 様常<br>へは、右上のログインボタンか、ページ下部のフッターのリンクからログインしてくだ。                                                                           | more RSS قراره                                                         | ●其他大學或機構的相關資<br>料訂閱申請              |
| 表示列数: 3列表示 v 並び順を保存 初期設定を進用<br>図書館からのお知らせ                                                                                                    | 図書館カレンダー                                                                                                    | 選択カウンター:本館メインカウンター▼<br>ックマーク                                           | ●預約使用圖書館內設施                        |
| 大学上位ネットワーク切替に伴う図書館サービスへの影響について[3/21]<br>東北大学の上位ネットワーク切替作業に伴い、図書館サービスに下<br>記の影響が発生します。<br>ご理解とご協力のほど、どうそよるしくお願いいたします。                                                                                                  | ①     2016年03月     ①       日     月     火     水     木     金     土       1     2     3     4     5                         | 現北大学研究者紹介<br>如果図書館古典親現所該資料<br>書総目録所成者輕料等一覧<br>目満石ライブラノ                 |                                    |

申請了不同於學生證的圖書館卡的學生(研究生等)、利用My Library功能 必需事前申請。請至圖書館本館一樓的諮詢櫃台申請。

## 2-2. 訂閱書籍或論文

・ 位於東北大學其它校區的書籍
 →校內訂閱(校區間輸送服務)

- 其它大學的圖書
- 其它校區或其它大學的圖書或論文的複製
   →互相利用服務

## 預約・校內訂閱書籍的申請

|                              | <books⊃<br><b>Report writi</b></books⊃<br> | ng / by C   | Carl G. Ga                                      | um, Harold       | F. Grav | es and Lyn  | ie S.S.      | Hoffman           |                     |  |
|------------------------------|--------------------------------------------|-------------|-------------------------------------------------|------------------|---------|-------------|--------------|-------------------|---------------------|--|
|                              | Material Type                              |             | Books                                           |                  |         |             |              |                   |                     |  |
|                              | Edition                                    | 3           | rd ed                                           |                  |         |             |              |                   |                     |  |
|                              | Publisher                                  | N           | New York : F                                    |                  |         |             |              |                   |                     |  |
|                              | Year                                       | C           | 1950                                            | 其它               | 校區      | 書籍的         | 這一個          | 剧申請               |                     |  |
|                              | Size                                       | x           | v, 384 p. : il                                  |                  | 口供      | キー 主筆       | 毎的           | 宿約                |                     |  |
|                              | Subjects                                   | L.          | CSH: <u>Repor</u><br>CSH: <u>English</u>        | language Rhetor  |         | ject Search | 1091<br>1091 | 「只小り              |                     |  |
| Send Mail                    | Language                                   | E           | nglish                                          |                  |         |             |              |                   |                     |  |
| Output File     Search Sites | - Hide book                                | details.    |                                                 |                  |         |             |              |                   |                     |  |
| CiNii Books                  |                                            |             |                                                 |                  |         |             | C            | ) InterLibraryLoa | n/Photocopy Request |  |
|                              | Location                                   | Volume      | Call No.                                        | Barcode No.      | Status  | Comments    | ISBN         | Reserve           | Request Memo        |  |
|                              | LIB-USculture                              |             | 808/G                                           | 00130321104      |         |             |              | Request           | Ś                   |  |
|                              | 😑 Hide details                             | 5.          |                                                 | •                |         |             | ·            | ·                 |                     |  |
|                              | Notes                                      | B           | ibliography: p<br>cluds index                   | . 336-356        |         |             |              |                   |                     |  |
|                              | Authors                                    | G<br>G<br>H | Gaum, Carl G<br>Graves, Harold<br>Ioffman, Lyne | <u>F</u><br>S. S |         |             |              |                   |                     |  |
|                              | Classification                             | 1           | CC:PE1478                                       |                  |         |             |              |                   | 69                  |  |

## Interlibrary loan / Photocopy request

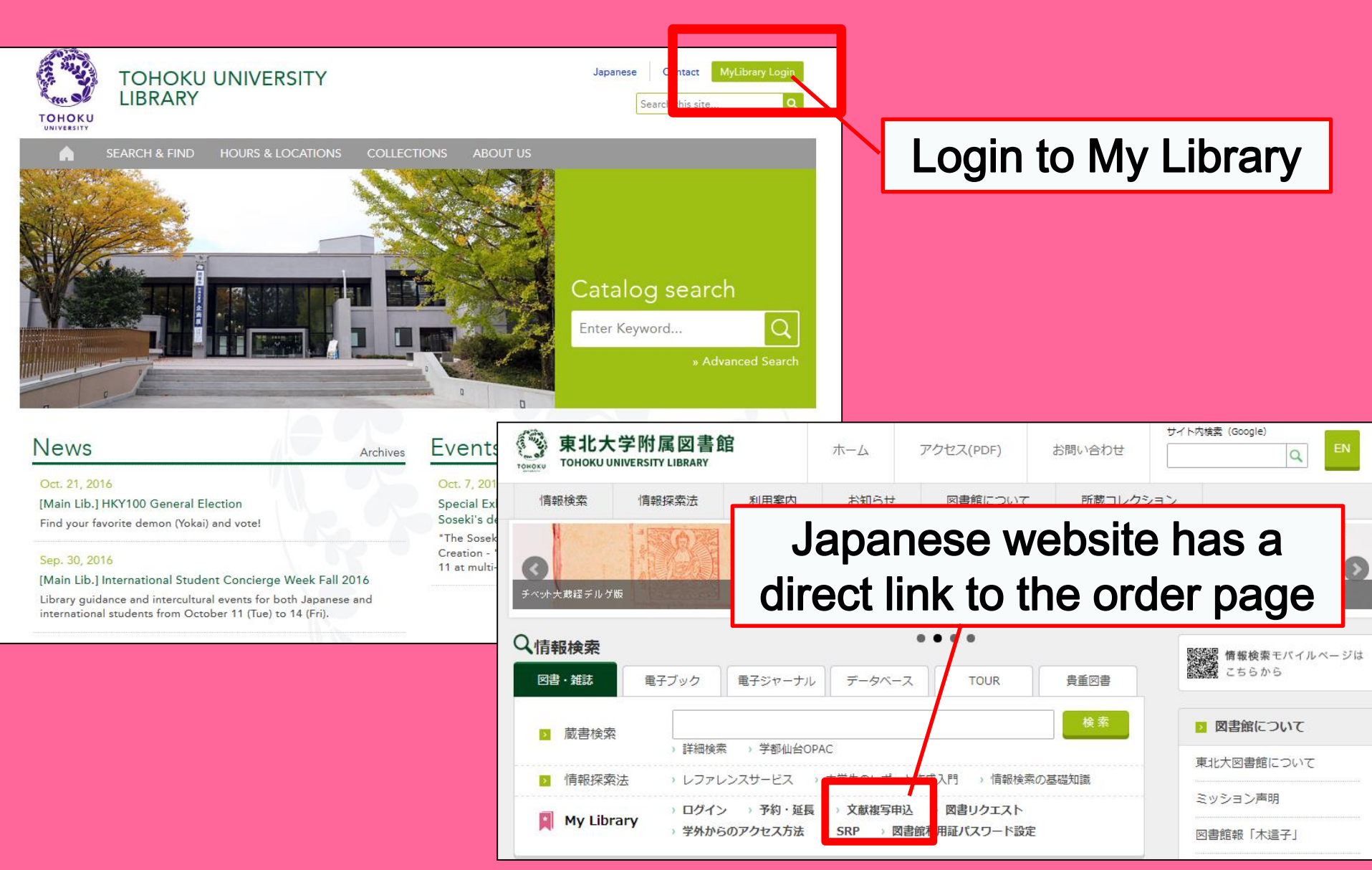

# 從My Library中申請

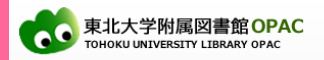

 ようこそ
 さん
 ログアウト

 ? ヘルブ | 入力補助 | English | 検索条件参照

東北大HP 図書館HP 電子ブック 電子ジャーナル データベース TOUR 貴重図書 学都仙台OPAC 購読新聞リスト

・東北大学附属図書館OPACでは、本学が所蔵する図書、雑誌、電子ブックを検索できます。 ただし、古典語、特殊文庫(個人文庫等)資料、研究室所蔵資料等については、入力作業中のため検索できないもの ・のPACで見つからない資料については、レファレンスサービスであわねったさい。 \*MyLibraryでは「賞出予約」、「資料取零(キャンパス間資料搬送サービス」)、検索結果のデータを流用した「複写・借 \*OPACやMyLibraryについてよぐある質問を2084)にまとめています。

| 学内国内大学蔵書 |   | 国内論文 | 機関リポジトリ | 国立国会図書館 |
|----------|---|------|---------|---------|
| 簡易検索     | 盝 |      |         |         |

### 表示列数: 2列表示 > 並び順を保存 初期設定を適用

### 図書館からのお知らせ

#### ■留学生コンシェルジュによるFacebook

留学生コンシェルジュによる公式Facebookを公開しています。ここでは、留学生コンシェルジュによる図書 館の薬内や各種イベントのあ知らせ、留学生や海外へ留学したい学生の皆さんにも見てもらいたい情報な ど、様々な内容を多言語で発信しています。 たくさんの「いいね」」をお待ちしています。

・<u>Facebook(留学生コンシェルジュ)</u>

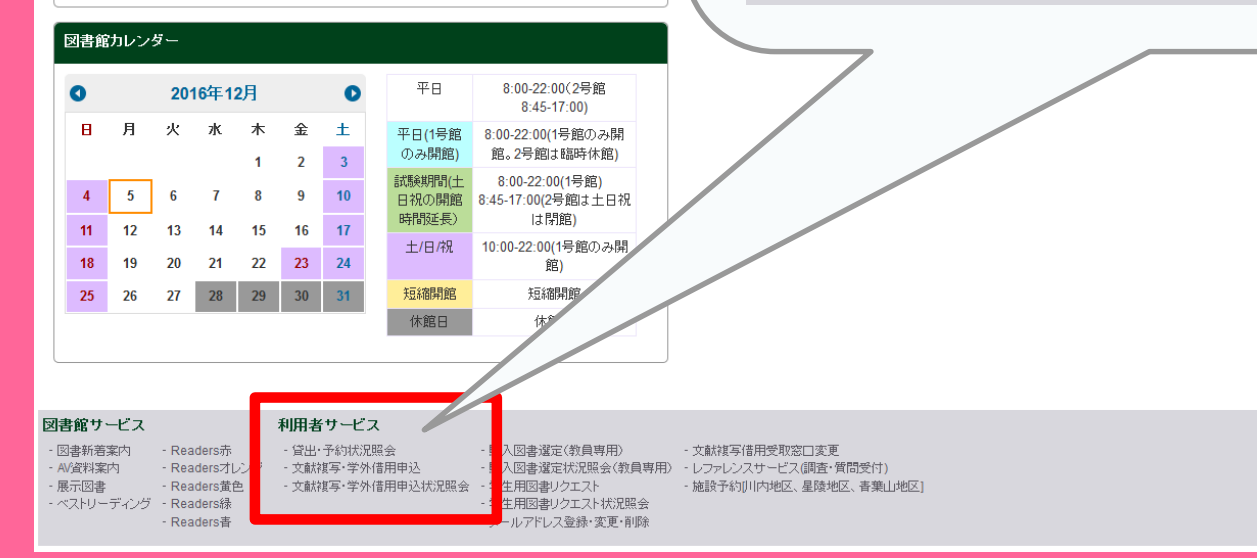

## 利用者サービス

- 貸出·予約状況照会
- 文献複写·学外借用申込
- 文献複写·学外借用申込状況照会

## 互相利用服務(申請畫面)

| 氏名                                                  |         | 受取為                | 50            | 本館 🗸 |      | 所属   | 本館              |
|-----------------------------------------------------|---------|--------------------|---------------|------|------|------|-----------------|
| 書名情報。画面右上の検索ツールからも取り込めます(論文の著者名は以下の「論文情報」に記入してください) |         |                    |               |      |      |      |                 |
| NCID                                                |         |                    |               |      |      |      |                 |
| ISSN                                                |         |                    |               |      |      |      |                 |
| ISBN                                                |         |                    |               |      | 別忘記  | 確認領理 | <b>[]書籍時的地點</b> |
| 编著者                                                 |         |                    |               |      |      |      |                 |
|                                                     |         |                    |               |      |      |      |                 |
| 音(誌)名 <sup>2228</sup><br>シリーブ                       |         |                    |               |      |      |      |                 |
| ■ 論文情報(必須項目に不明箇所があるときは「?」や「不明」と入力してください)            |         |                    |               |      |      |      |                 |
| 揭載巻号 🕺                                              | 須       |                    |               |      |      |      |                 |
| 年次 必須                                               |         |                    | 請埠            | 入已知  | 書籍的相 | 國情報  |                 |
| ページ <mark>必須</mark>                                 |         | ~                  | <b>H13</b> *2 |      |      |      |                 |
| 複写論文著者                                              | 皆/論題 必須 |                    |               |      |      |      |                 |
|                                                     |         |                    |               |      |      |      |                 |
|                                                     |         |                    |               |      |      |      |                 |
| 申込種別を選択して下さい。複写の場合は上記「論文情報」をなるべく詳しく記入ください。          |         |                    |               |      |      |      |                 |
| 申込種別                                                | Θ文      | □<br>【「献複写」 ○ 現物管借 |               |      |      |      |                 |

連絡方法を指定してください。
# 2-3.預約圖書館設施

| Library Service                                                                       | User Service                                                                                          |                                                           |                                                                                                    |  |  |
|---------------------------------------------------------------------------------------|----------------------------------------------------------------------------------------------------|-----------------------------------------------------------|----------------------------------------------------------------------------------------------------|--|--|
| - New Books List - Readers(Lv.1)<br>- New Audio Visual Materials List - Readers(Lv.2) | - Check Status of Loan/Reservation - Purchase Rec - InterLibraryLoan/Photocopy Request - Check Status | quest (for Students)<br>of Purchase Request (for Students | Change contact library for photocopy/loan Online Reference Service                                                                 |  |  |
| - Exhibition Books - Readers(Lv.3)                                                    | - Check Status of Loan/Photocopy - Change E-ma                                                        | il Address                                                | Facility Reservations [Kawauchi Campus, Seiryo Campus and Aobayama Campus]                                                         |  |  |
| - Best Readers - Readers(Lv.4)<br>- Readers(Lv.5)                                     |                                                                                                    |                                                           |                                                                                                    |  |  |
| Check of Status of Room Reservation                                                   |                                                                                                    |                                                           |                                                                                                    |  |  |
| There is no data which is in the midst of your r                                      | esening                                                                                               |                                                           |                                                                                                    |  |  |
| Room Reservation Status                                                               | noose a room                                                                                          | Room Reservation Status                                   |                                                                                                    |  |  |
| Counter an                                                                            | d time to use                                                                                         |                                                           |                                                                                                    |  |  |
| 2016.04.15.(Friday)                                                                   |                                                                                                    | [Main Lib] Group Study Room1                              | Capacity     08     09     10     11     12     13     14     14       ~12     10:45~12:15     14:45     14:45     14:45     14:45 |  |  |
| *Please click on any time frame if new room reservation register                      |                                                                                                    |                                                           |                                                                                                    |  |  |
| < Today >                                                                             | Capacity 0 9 10 11 12                                                                                 | Room Reservation Entry                                    |                                                                                                    |  |  |
| [Main Lib] Flexible Work Area(1F)(query only)                                         | ~80                                                                                                   | D n Name [Mai                                             | n Lib] Group Study Room1                                                                                                    |  |  |
| [Main Lib] Group Study Room1                                                          | ~12 10:45~12:15                                                                                       | 2016                                                      | .04.15                                                                                                    |  |  |
| Main Libl Crown Study Deem2                                                           |                                                                                                    | time Required 09:0                                        |                                                                                                    |  |  |
| [Main Lib] Gloup Study Room2                                                          |                                                                                                    | purpose Required                                          |                                                                                                    |  |  |
| [Main Lib] Group Study Room3                                                          | ~4                                                                                                    | E-mail<br>address Required                                |                                                                                                    |  |  |
|                                                                                       |                                                                                                    | number of persons                                         |                                                                                                    |  |  |
| ・ 小組/團體自                                                                              | 習室                                                                                                    | memo                                                      |                                                                                                    |  |  |
|                                                                                       |                                                                                                    |                                                           | 73                                                                                                    |  |  |
| ・研究個室                                                                                 | 等等                                                                                                    | entry Clear                                               | Back to Room Reservation Status Back to Search                                                                                     |  |  |

## 3.留學生支援服務部

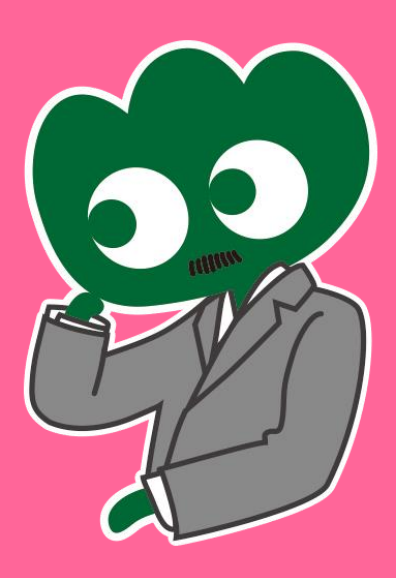

### 我們歡迎你們的圖書館利用與學習諮詢 **留學生支援服務部**

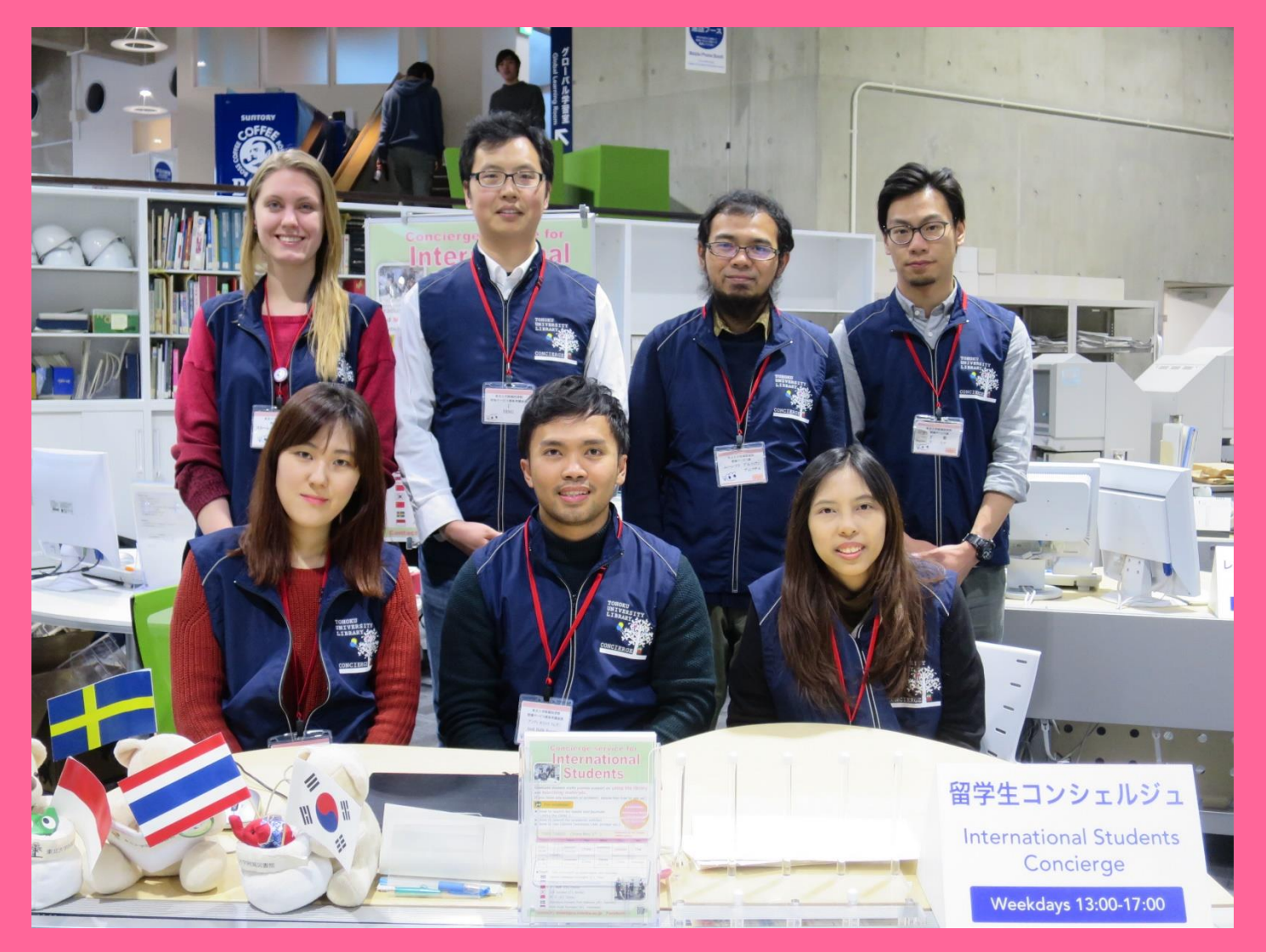

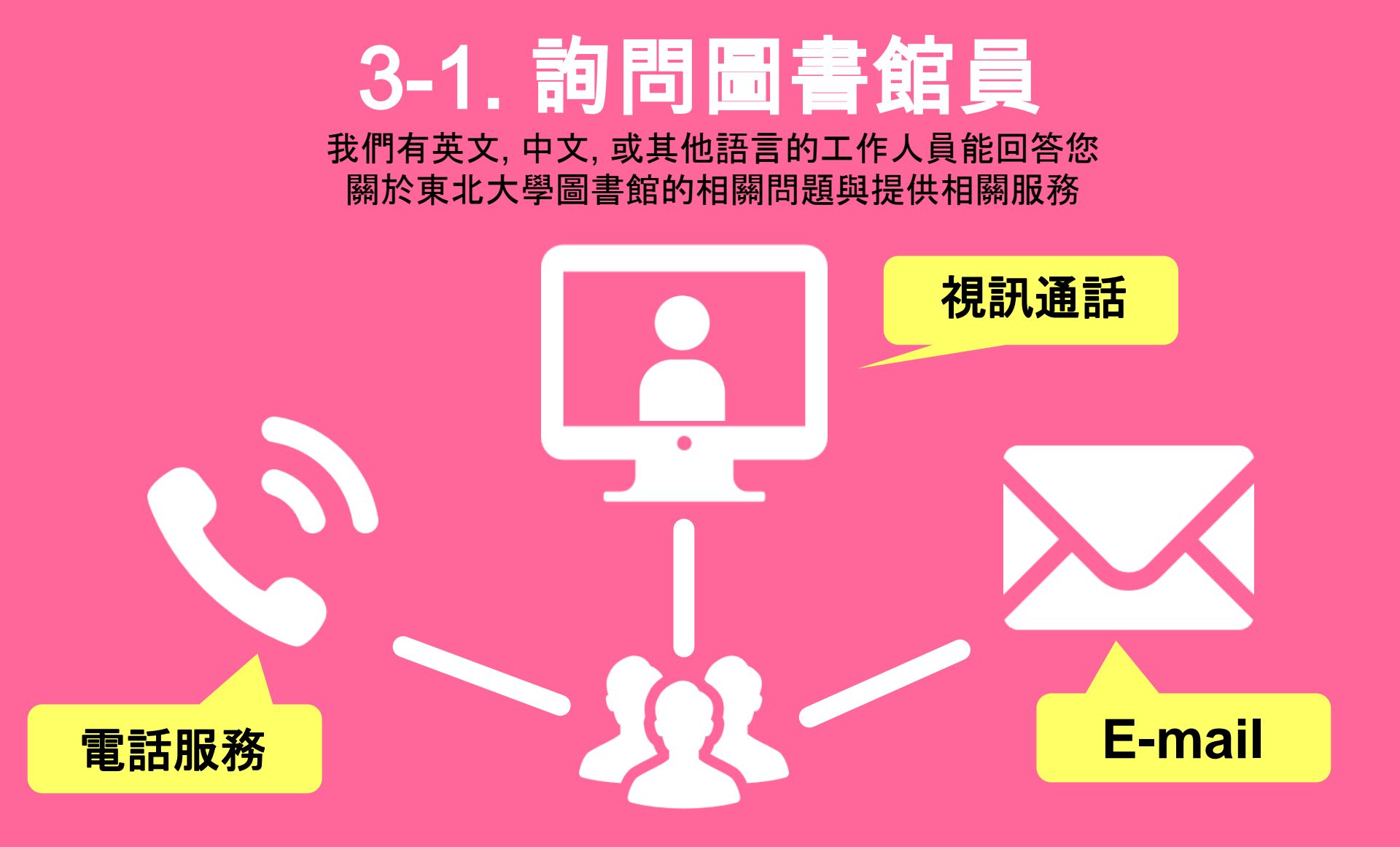

http://www.library.tohoku.ac.jp/en/mainlibrary/librarian.html

### 3-2. Facebook / Twitter

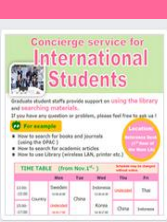

Tohoku University Library Concierge Service for Int'I Student (留学生 コンシェル ジュ) @tohokuunivlib

Home About Photos Likes Videos Events Posts Reviews

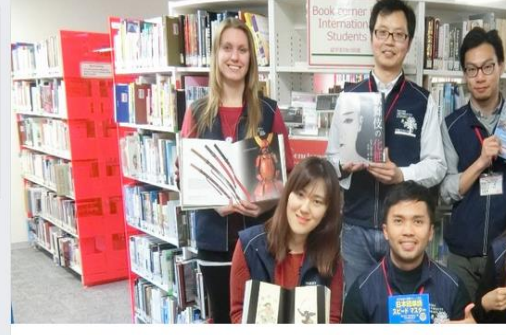

**Tohoku University** 

Library Concierge

Service for Int'l Student

☆いいね! → シェア … その他 マ

#### Tohoku University Library Concierge Service for Int'l Student(留学牛コンシェルジュ) 1月19日 23:52 - @

[Tohoku University Library's Exclusive Batch] Hi everyone!

We are giving away TOHOKU UNIVERSITY LIBRARY EXCLUSIVE BATCHES to those who correctly answer all of the quiz's questions from the UN exhibition (displayed near the main library's entrance). Please come to get both knowledge and an EXCLUSIVE BATCH from this exhibition!

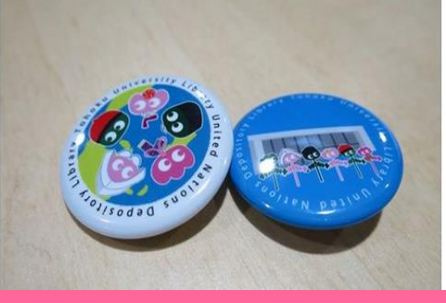

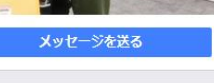

#### College & University

Q Search for posts on this Page

Tohoku Univ. Int'l Student Concierge Service's official facebook page 東北大学附属図書館留学生コンシェルジュの公式 ページです。

412 people like this ŵ

O people have been here 9

See All About 0

#### tul.library.tohoku.ac.jp/

College & University

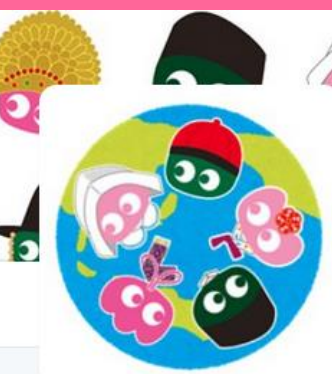

#### Tohoku U. Main Lib @TUL Global

Multilingual Tweet from Tohoku University Main Library. News, events and updates to support you on using and enjoying the library.

Miyagi-ken, Japan 8 library.tohoku.ac.jp/en/ 2016年9月に登録

#### ◎ 画像/動画

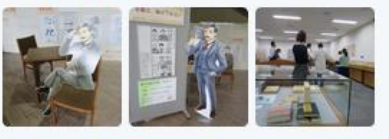

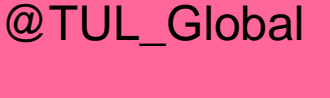

ッイート

11

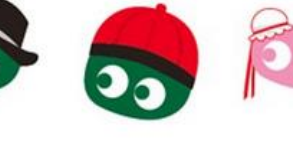

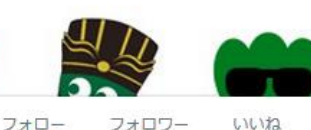

37

2

メディ

....

ツイートと仮信 ツイート

199

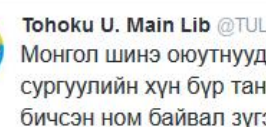

Tohoku U. Main Lib @TUL Global · 10月7日 Монгол шинэ оюутнууд сайн байна у сургуулийн хүн бүр таныг урьж байна бичсэн ном байвал зугээр.

41 000

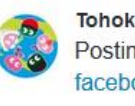

Tohoku U. Main Lib @TUL Global - 10月7日 Postingan terbaru mengenai mengena facebook com/tohokuunivlib/

| < | 27 | <b>V</b> | 0.0 |
|---|----|----------|-----|
|   |    |          |     |

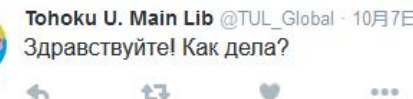

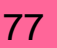

### The Basic Guide of Tohoku University Library 2017

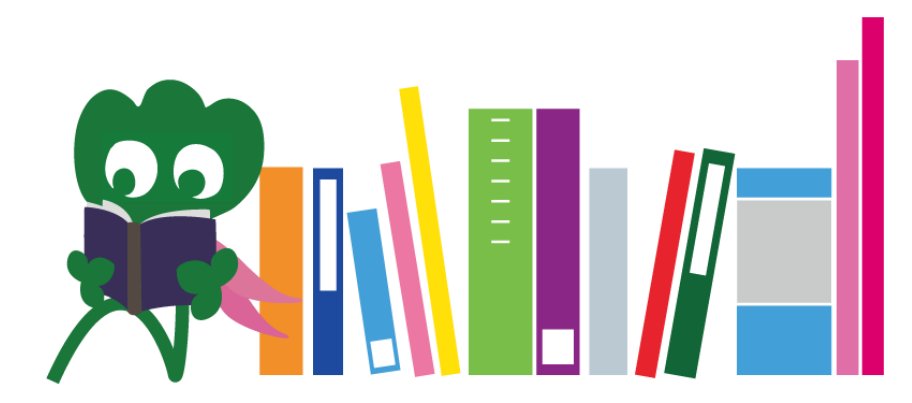

Tohoku University Main Library Reference Desk desk@grp.tohoku.ac.jp 022-795-5935